# IND GO®

## **TECHNICAL MANUAL**

NH-81-00005 Rev. B

# CONTENTS

| Replacement Parts 1 |
|---------------------|
| Required Tools2-4   |
| Serial COM Setup5-8 |

| Vaccine Carrier                           | ••••• 9 |
|-------------------------------------------|---------|
| Cooler Lid Assembly - Replacement         | 9       |
| Tethering Outer Lid to Cooler             | 10-14   |
| Battery Replacement - Cooler Lid          | 15-17   |
| Cooler Lid Electronics Reset - Cooler Lid | 18-20   |
| ASER Update - Cooler Lid                  | 21-24   |
| Firmware Update - Cooler Lid              | 25-30   |
| Cold Life Update - Cooler Lid             | 31-32   |
| Vaccine Carrier - Troubleshooting         | 33-34   |

#### Charger ...... 35 System Orientation 35

| System Orientation                       |
|------------------------------------------|
| Charger - Electronics Enclosure Access   |
| Charger Main PCBA - Replacement 38-43    |
| Charger USB PCBA - Replacement 44-47     |
| Charger UI PCBA - Replacement 48-52      |
| Charger IR PCBA - Replacement 53-55      |
| Charger Internal Fan - Replacement 56-57 |
| Charger Power Cord - Replacement 58-61   |
| ASER Update - Charger                    |
| Firmware Update - Charger                |
| Charger - Troubleshooting                |

Disposal and Recycling Guidelines.......75

# **REPLACEMENT PARTS**

### Recommended Quantities of Indigo Chargers and Replacement Parts

For purchases of 10 and 50 vaccine carriers, the following quantities of chargers and replacement parts are generally recommended. Please consult the manufacturer for more specific recommendations based on intended use.

#### Purchase of 10 Indigo Vaccine Carriers

- Indigo Chargers: ~2, with exact quantities dependent on use case
- Replacement parts: 1 set of vaccine carrier parts (cooler, lid, and bag)

#### Purchase of 50 Indigo Vaccine Carriers

- Indigo Chargers: ~5, with exact quantities dependent on use case
- Replacement parts: 2 sets of vaccine carrier parts (cooler, lid, and bag) and 1 set of charger parts (main PCBA, UI PCBA, USB PCBA, IR PCBA, power board assembly, and internal fan).

### Vaccine Carrier Replacement Parts

- Cooler, Vaccine Carrier, NH-30-00049
- Lid, Vaccine Carrier, NH-30-00146
- Bag, Vaccine Carrier, NH-30-00064

### **Charger Replacement Parts**

- Main PCBA, Charger, NH-30-0127
- UI PCBA, Charger, NH-50-00010
- USB PCBA, Charger, NH-50-00011
- IR PCBA, Charger, NH-30-00012
- Power Cord Assembly, Charger, NH-54-00025
- Internal Fan, Charger, NH-54-00020

#### 2 Required Tools

# **REQUIRED TOOLS**

• 1/4" Nut Driver w/ 6" Long Shaft

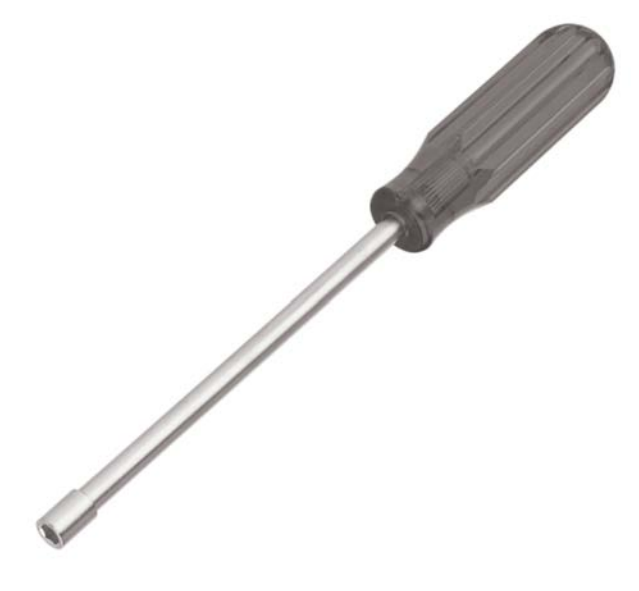

• 7MM Nut Driver

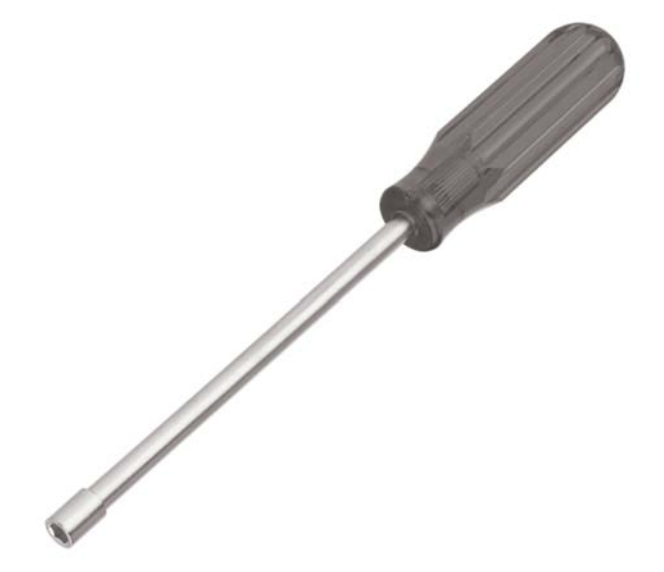

• Adjustable Wrench

• Low Profile Ratchet and 1/4" Socket

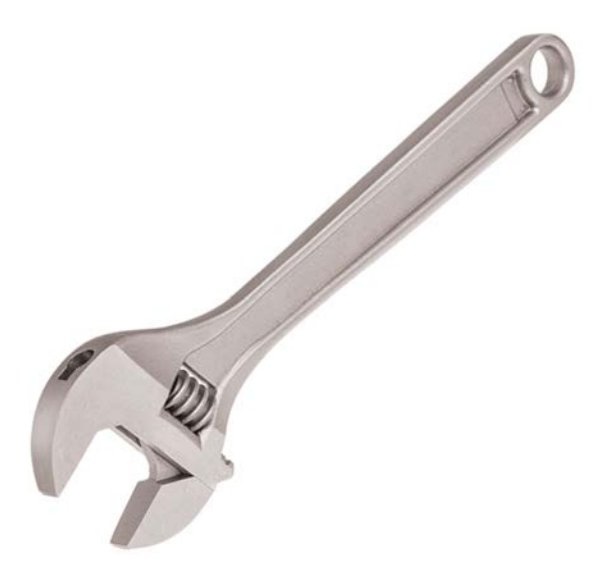

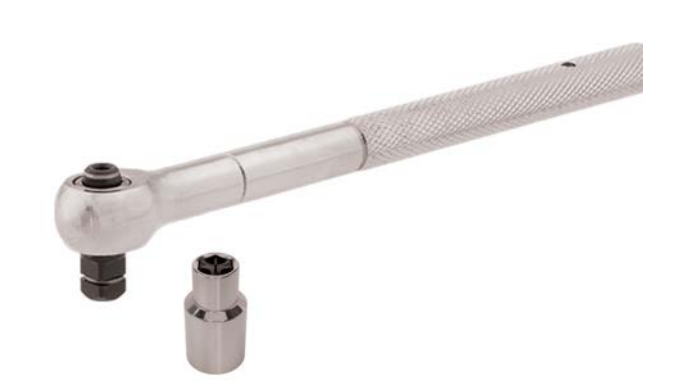

NOTE: Combined ratchet head and socket height should not exceed 1 1/2"

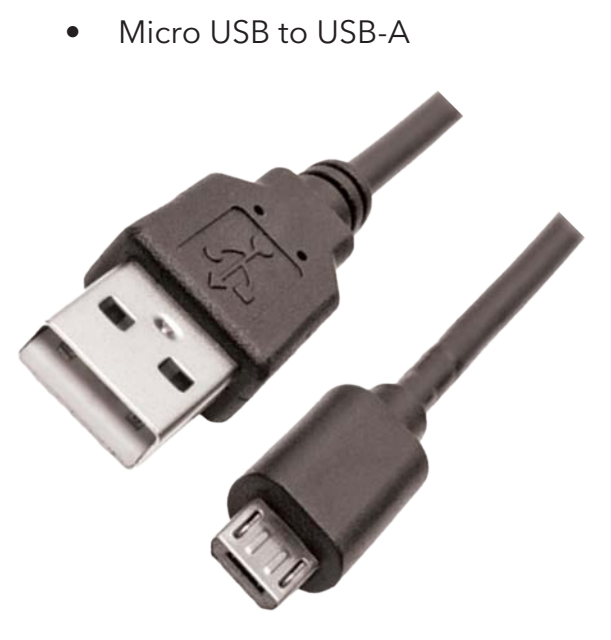

• NON-MARRING Pliers

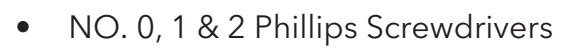

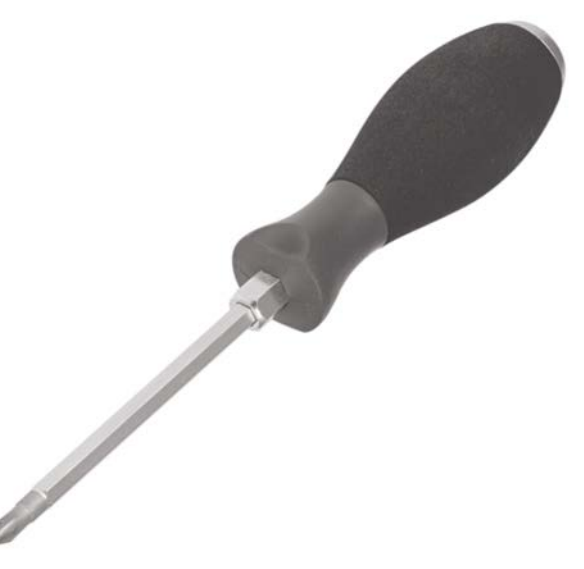

• Ratchet with 7MM Socket

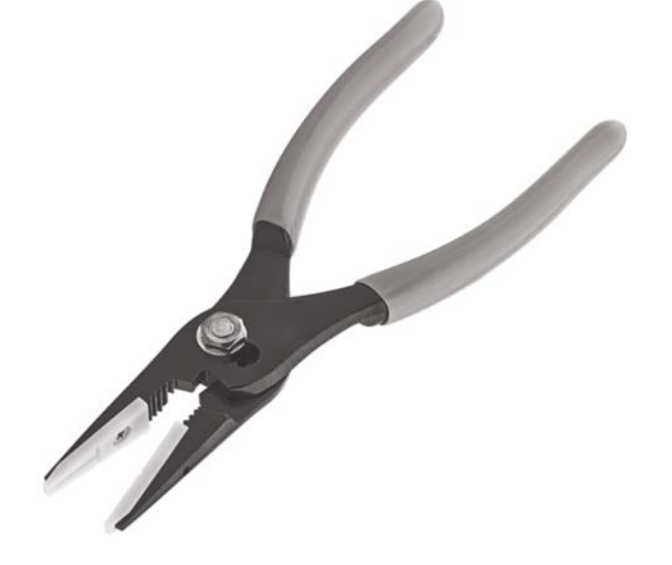

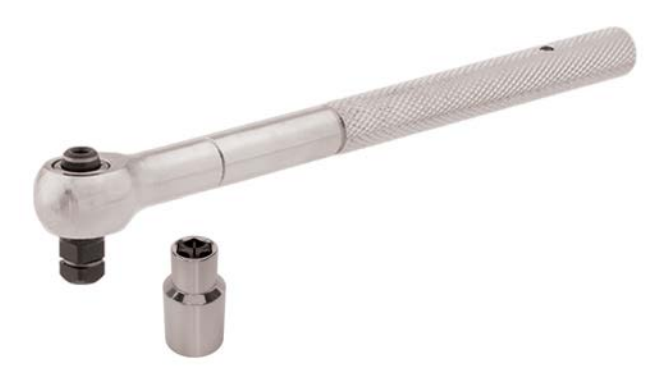

#### 4 **Required Tools**

TTL-232R-3V3-AJ

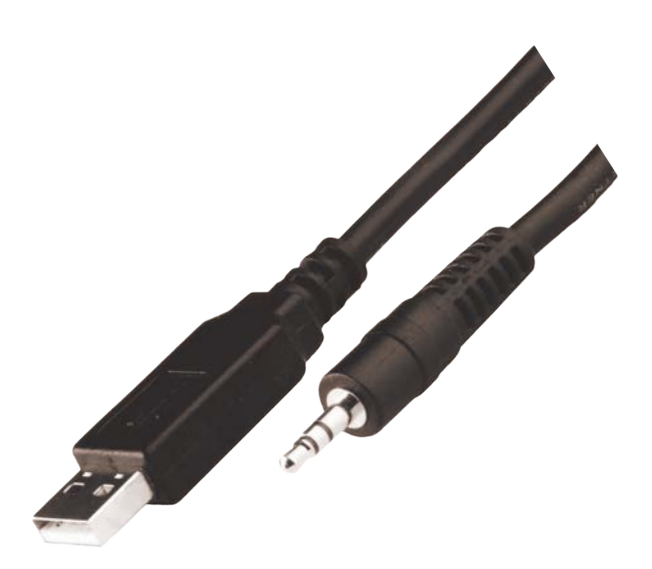

Additional Required Tools
Desktop Computer or

Laptop Computer - Not Shown

Android Phone - Not Shown

USB On-The-Go (OTG) Adapter •

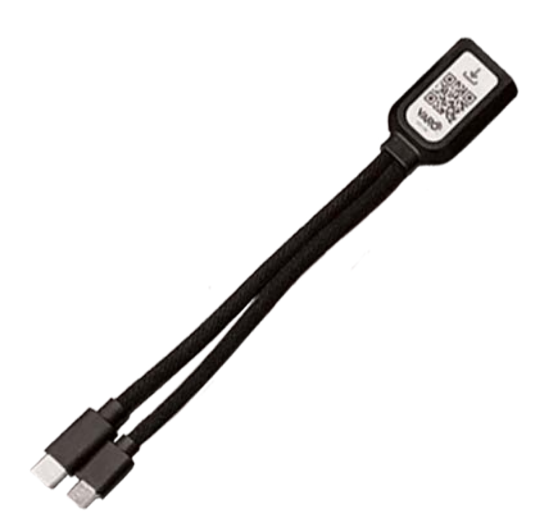

#### NOTE: VARO<sup>™</sup> OTG CABLE SHOWN

#### Instructions

- 1. Open TeraTerm application on desktop or laptop computer.
- 2. Select "Serial" and using dropdown selection, select COM port that shows a new USB device. This may have a different label then shown below. **NOTE: Record COM PORT** enumeration, as this will be referenced at a later step.

| M Tera Term   | - [disconnected] VT |          |                                          |                                                              |                             | -                  |                  | $\times$ |
|---------------|---------------------|----------|------------------------------------------|--------------------------------------------------------------|-----------------------------|--------------------|------------------|----------|
| File Edit Set | Tera Term: New co   | nnection |                                          |                                                              |                             | ×                  |                  |          |
|               | O TCP/IP            | Host:    | myhost.exa                               | nple.com                                                     |                             | ~                  |                  |          |
|               |                     | Service: | History Telnet                           | TCP port#                                                    | : 22                        |                    |                  |          |
|               |                     |          | O SSH                                    | SSH version:                                                 | SSH2                        | $\mathbf{x}$       |                  |          |
|               |                     |          | ○ Other                                  | IP version:                                                  | AUTO                        | ~                  |                  |          |
|               | • Serial            | Port:    | COM34: Star                              | ndard Serial over                                            | Bluetoo                     | ~                  |                  |          |
|               |                     | ОК       | COM34: Star<br>COM35: Star<br>COM38: USE | ndard Serial over<br>ndard Serial over<br>3 Serial Device (C | Bluetoo<br>Bluetoo<br>OM38) | th link<br>th link | [СОМ34<br>[СОМ35 |          |
| SERIAL        |                     |          |                                          |                                                              |                             |                    |                  |          |
|               |                     |          |                                          | · · · · · · · · · · · · · · · · · · ·                        |                             |                    |                  |          |

NEW USB SERIAL DEVICE

#### Instructions

3. Select "Setup" and "Serial port" in the dropdown menu.

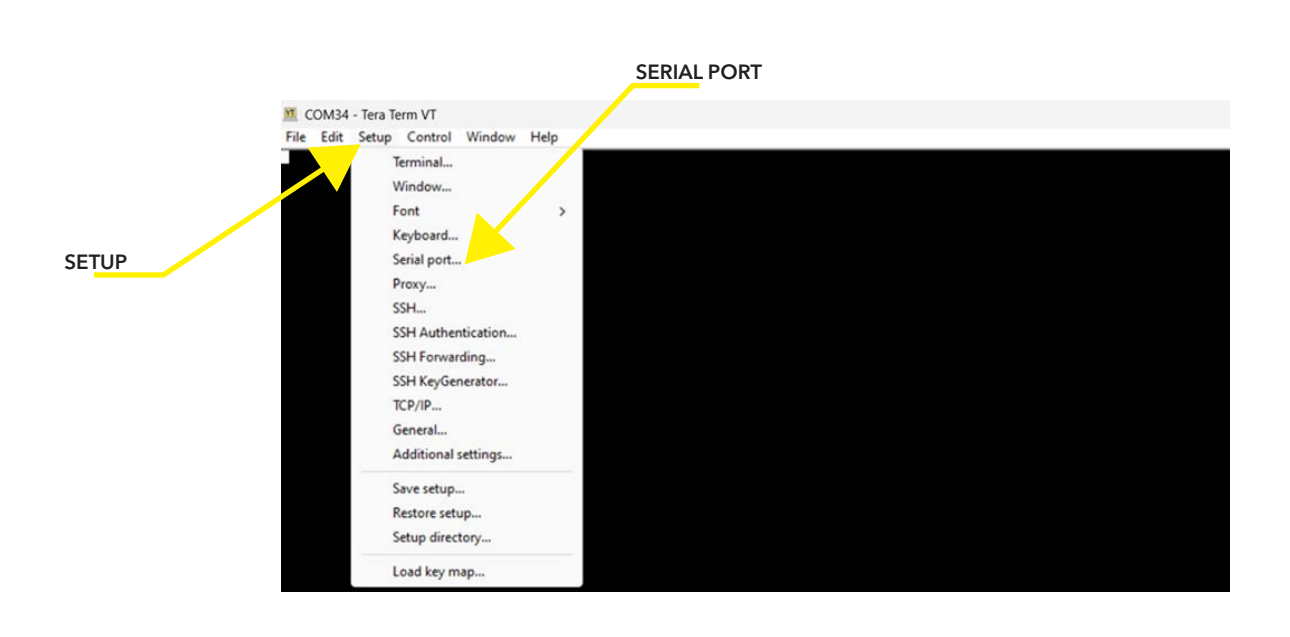

- 4. Change "Speed" to "115200".
- 5. Review "Port" to confirm COM PORT, in this example, "COM38" (SEE STEP 2) and select "New Setting".

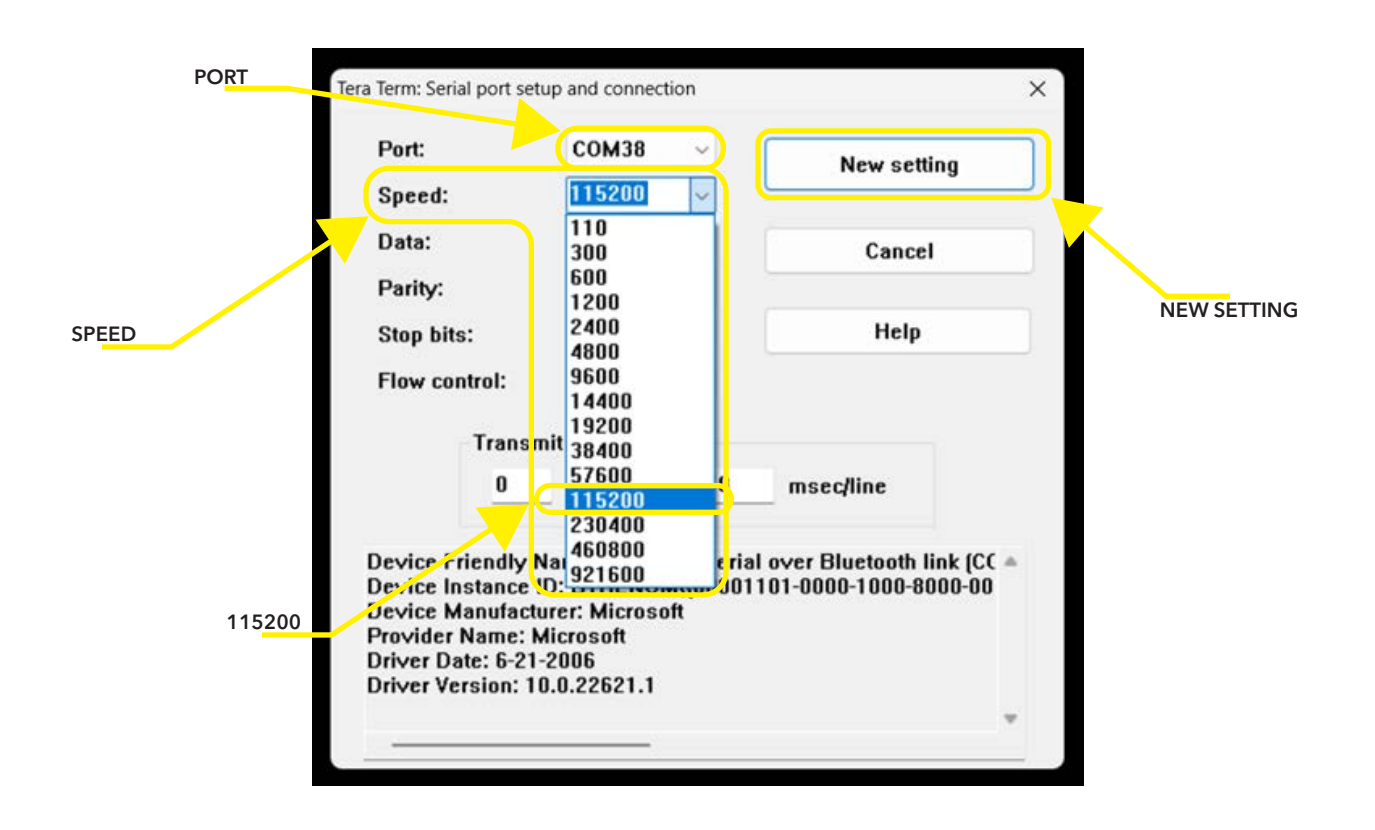

#### Instructions

6. Type "pon" and press "ENTER" key. The cooler lid should immediately return "pon: prompt now set to 1."

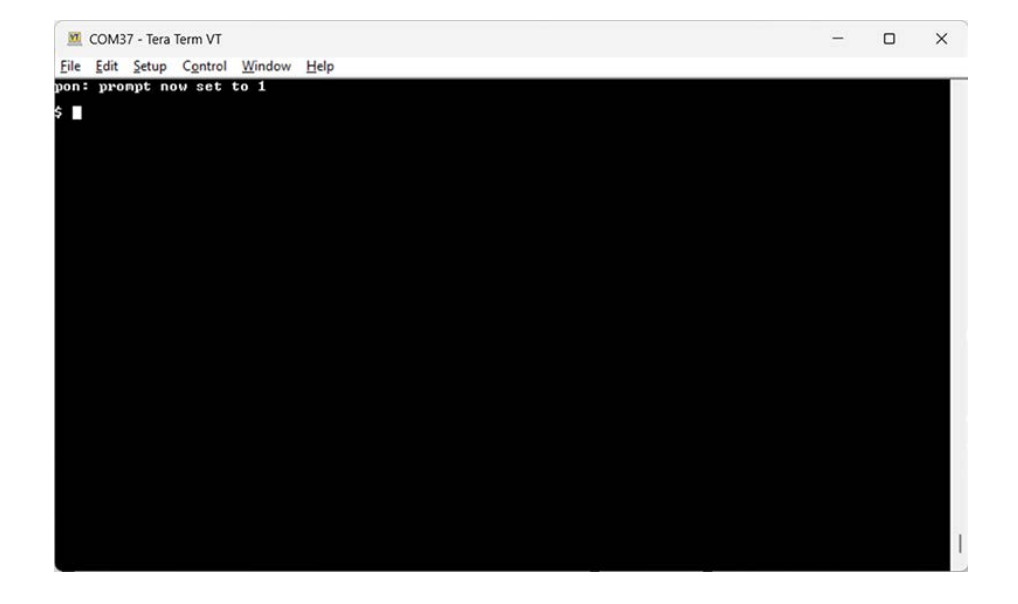

# **COOLER LID ASSEMBLY - REPLACEMENT**

- 1. If able, perform DATA DOWNLOAD procedure found in the Indigo Instruction Manual using VARO<sup>™</sup> app prior to replacing old cooler lid assembly.
- 2. Untie old cooler lid assembly from cooler.
- 3. Perform TETHERING OUTER LID TO COOLER procedure (Pages 10-14) using new cooler lid assembly.
- 4. Perform ASER UPDATE COOLER LID procedure (Pages 21-24).
- 5. If applicable, perform FIRMWARE UPDATE COOLER LID procedure (Pages 25-30).

#### Instructions

- 1. Place outer lid onto the cooler. Wrap USB cable around and place into the USB slot.
- 2. With the other, longer end of the 1/8" Technora cord, tie a Poacher's Knot around the cooler loop.
  - A. For an alternative demonstration of this knot, refer to:https://www.animatedknots. com/poachers knot or refer to the following steps.

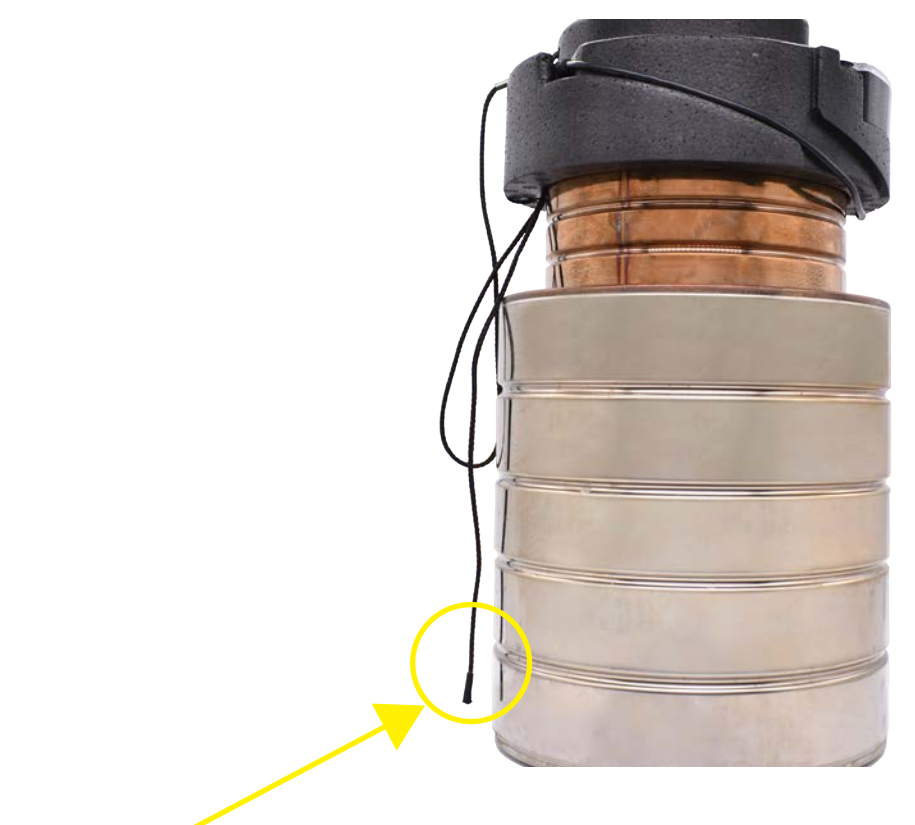

1/8" Technora Cord

- 3. Feed working end of cord into cooler loop.
- 4. With the working end of the cord, make a loop.

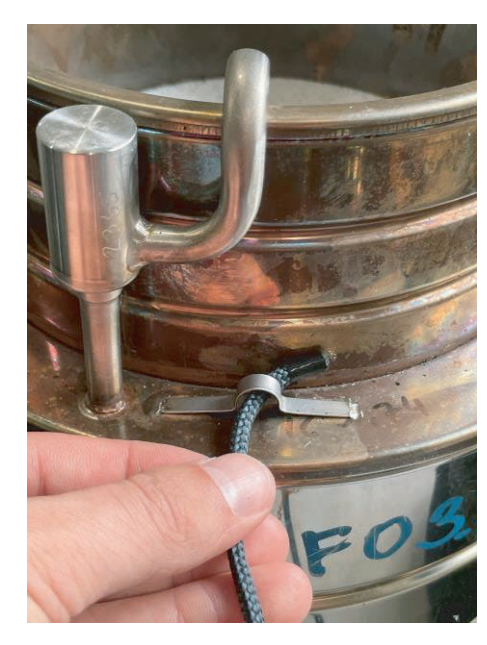

Feed working end of cord into Cooler loop

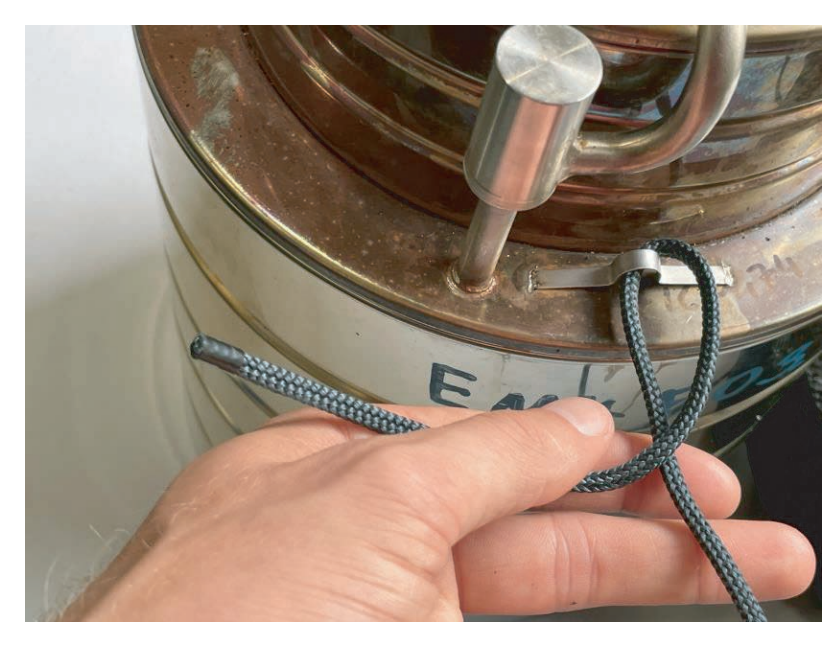

With the working end of the cord, make a loop.

- 5. With the working end of the cord, make a turn at the beginning of the loop.
- 6. Make a 2nd turn.

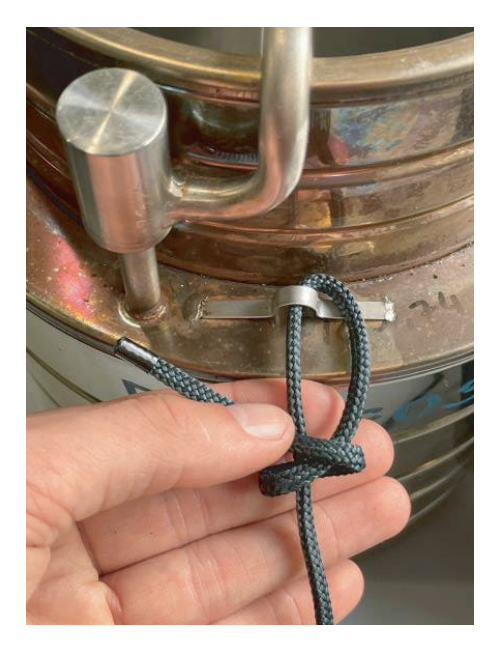

With the working end of the cord, make a turn at the beginning of the loop.

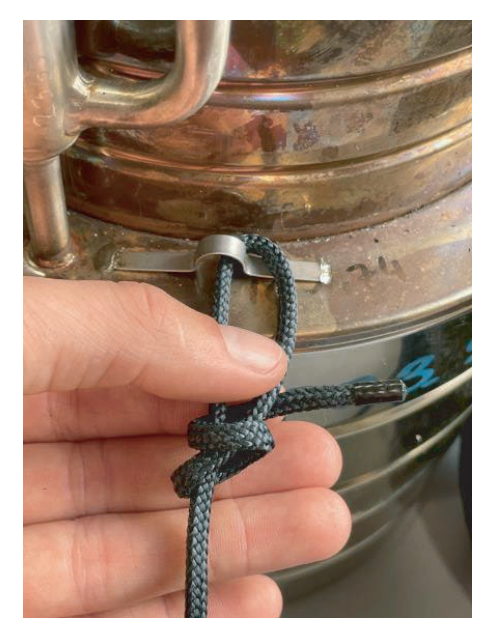

Make a 2nd turn.

- 7. Feed the working end through both of the turns just made.
- 8. Tighten the knot.

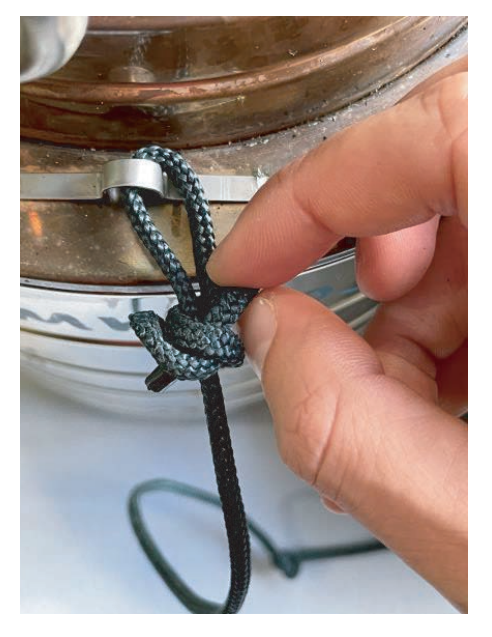

Feed the working end through both of the turns just made.

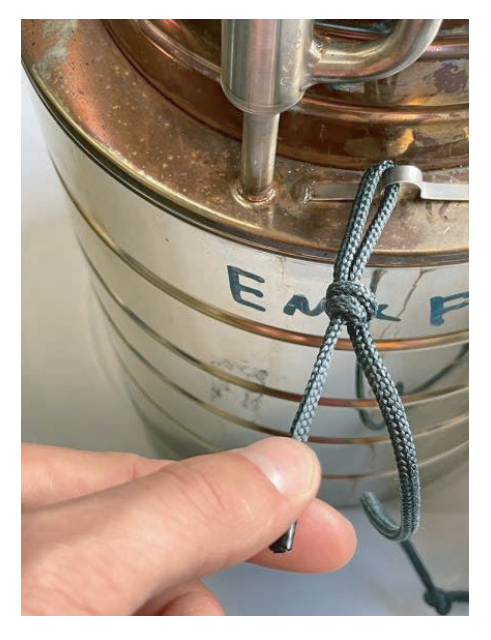

Tighten the knot.

#### Instructions

9. Pull long end to cinch cord tight to cooler.

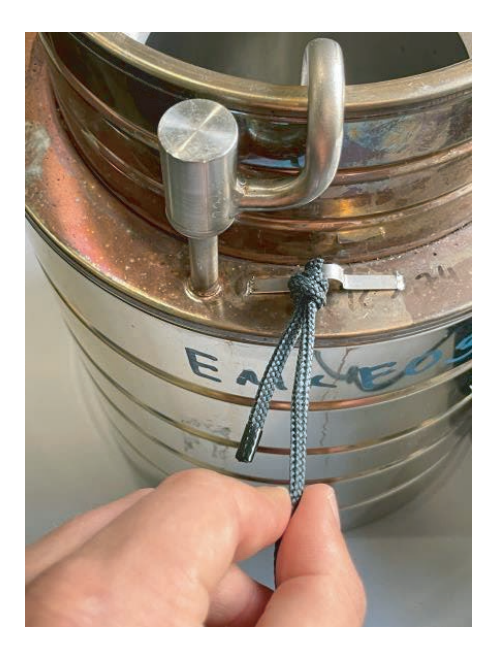

Pull long end to cinch cord tight to cooler.

# **BATTERY REPLACEMENT - COOLER LID**

- 1. Required Tools: (See Pages 2-4 for visual reference, where applicable)
- NO. 1 Phillips Screwdriver
- 2. Place the Vaccine Carrier Foam Inner Lid to the side fully exposing the Cooler Lid Electronics.
- 3. Remove QTY: 5, M3 X 6, SS, Phillips Screws where indicated.

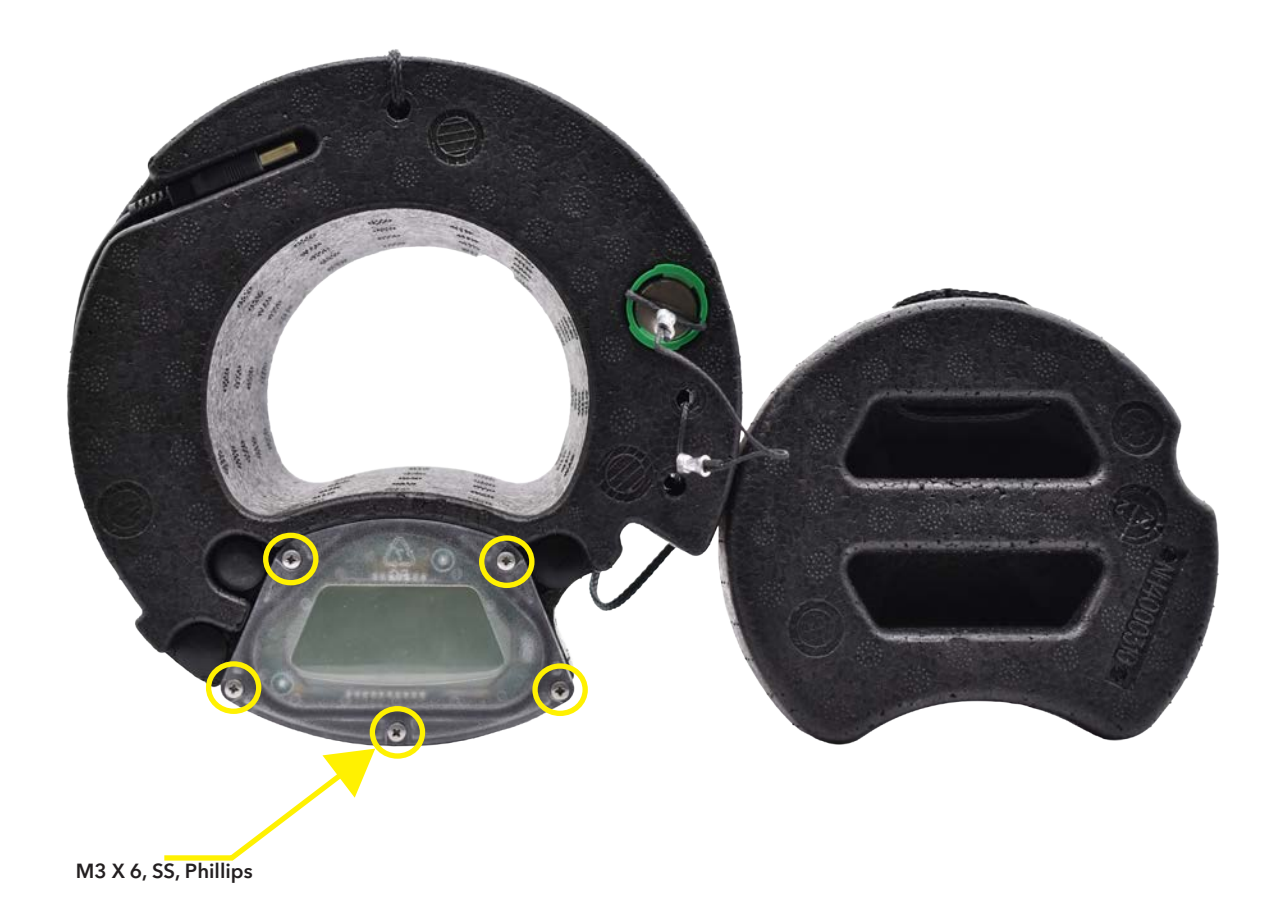

# **BATTERY REPLACEMENT - COOLER LID**

### Instructions

4. Carefully flip down the Cooler Lid Electronics Cover without excessively pulling away from the assembly, to prevent damaging the wires.

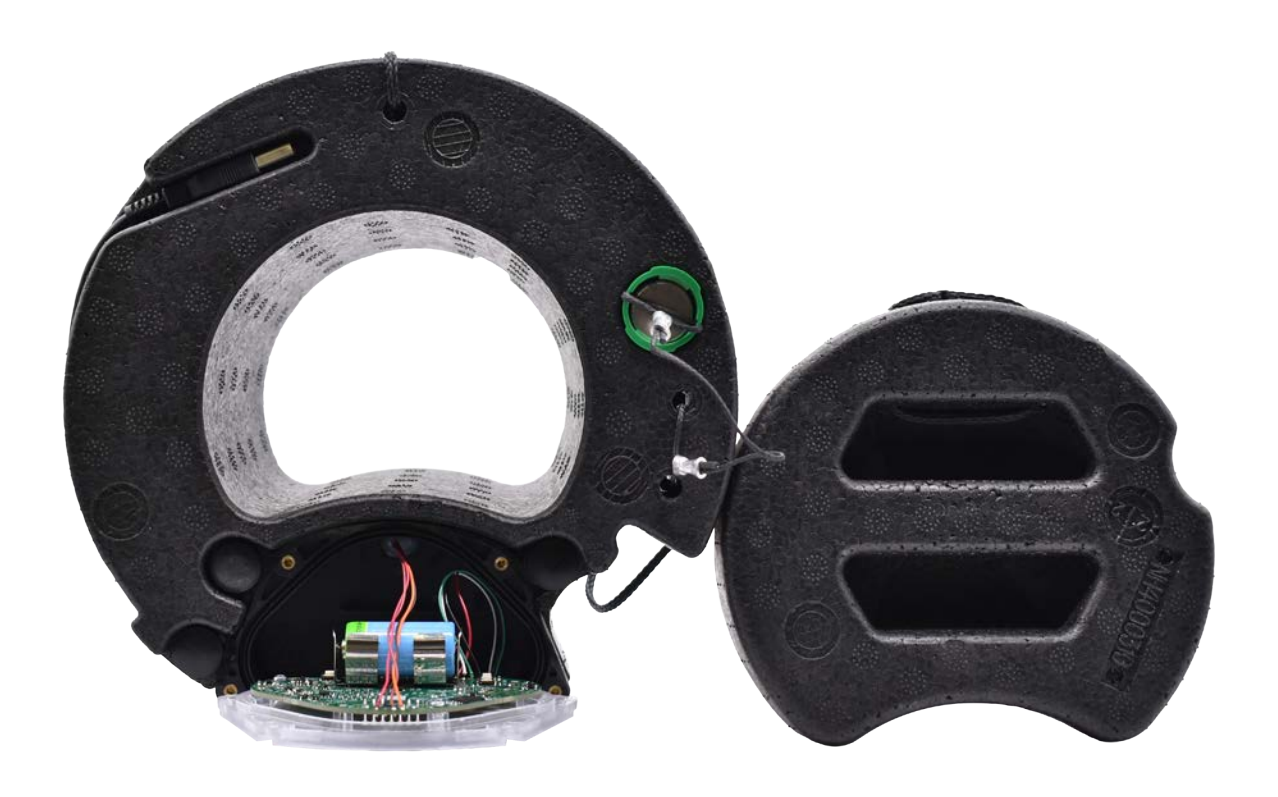

# **BATTERY REPLACEMENT - COOLER LID**

- 5. If this is the first time the battery is replaced, there will be a spare battery inside the enclosure. Otherwise, a new CR123A battery will need to be acquired.
- 6. Remove and safely dispose of the discharged CR123A battery and replace with a new battery. Insert batteries in the direction indicated by the plus (+) and minus (-) signs on the enclosure.
- 7. Carefully flip up the Cooler Lid Electronics Cover, ensure the wires are clear of pinching.
- 8. Reinstall the Phillips Screws removed during STEP 3.
- 9. Verify that the low battery icon is no longer shown on the display.

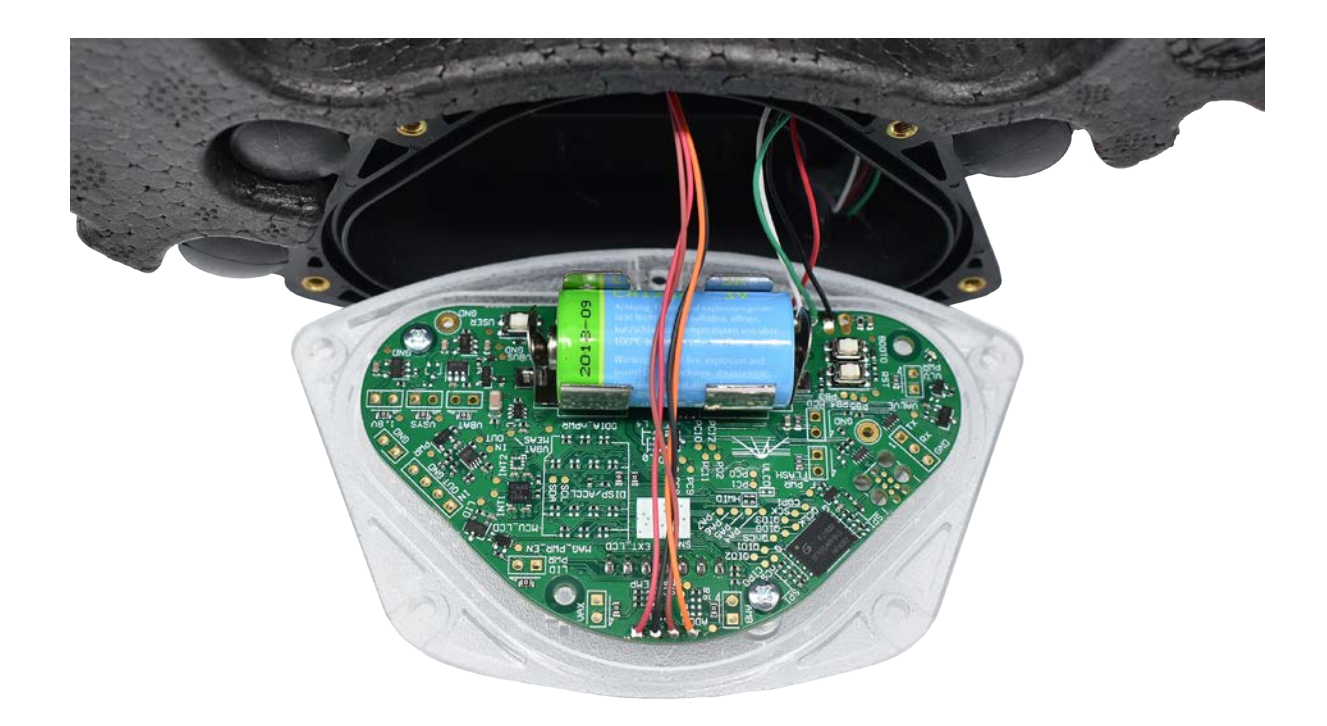

# **COOLER LID ELECTRONICS RESET - COOLER LID**

- 1. Required Tools: (See Pages 2-4 for visual reference, where applicable)
- NO. 1 Phillips Screwdriver
- 2. Place the Vaccine Carrier Foam Inner Lid to the side fully exposing the Cooler Lid Electronics.
- 3. Remove QTY: 5, M3 X 6, SS, Phillips Screws where indicated.

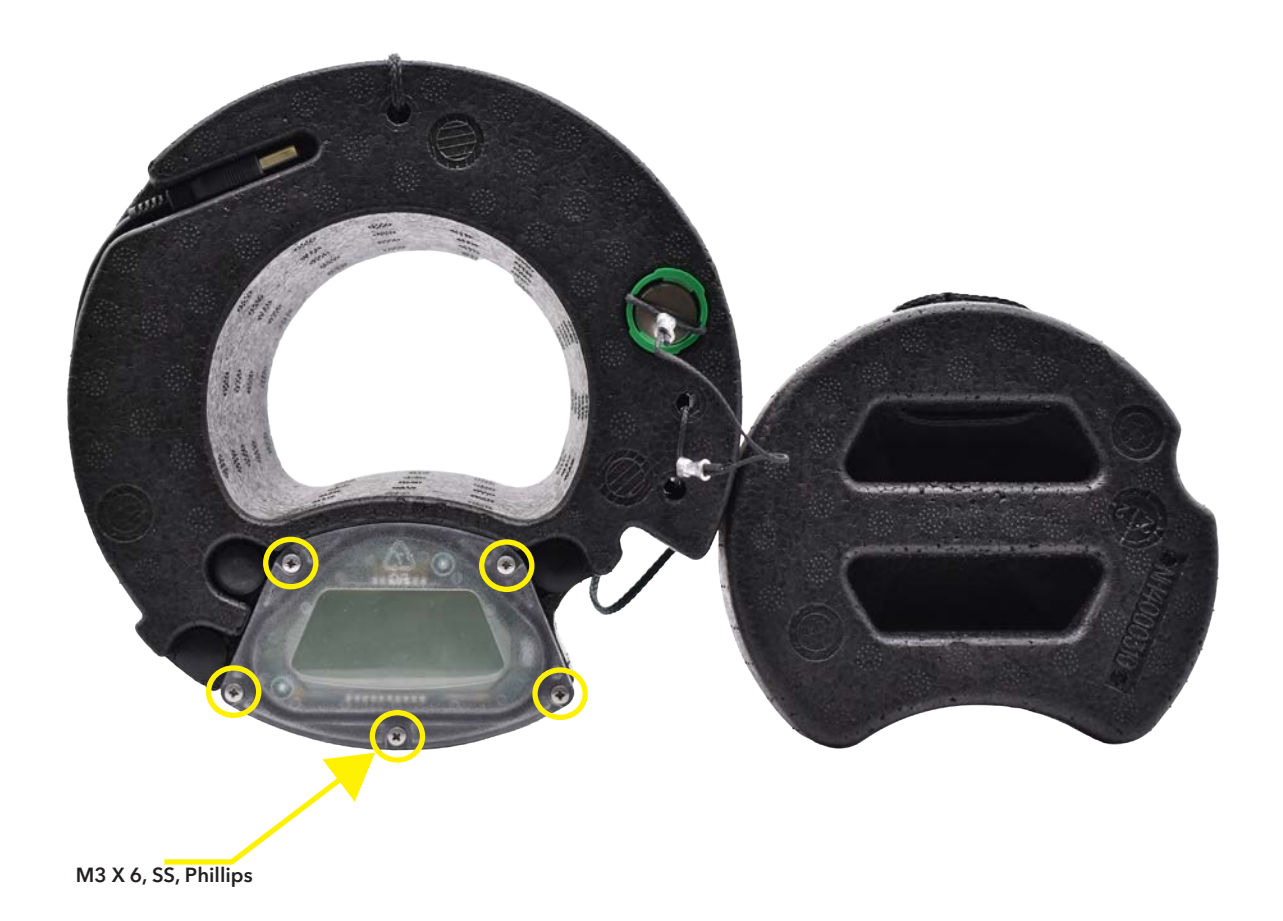

# **COOLER LID ELECTRONICS RESET - COOLER LID**

#### Instructions

4. Carefully flip down the Cooler Lid Electronics Cover without excessively pulling away from the assembly, to prevent damaging the wires.

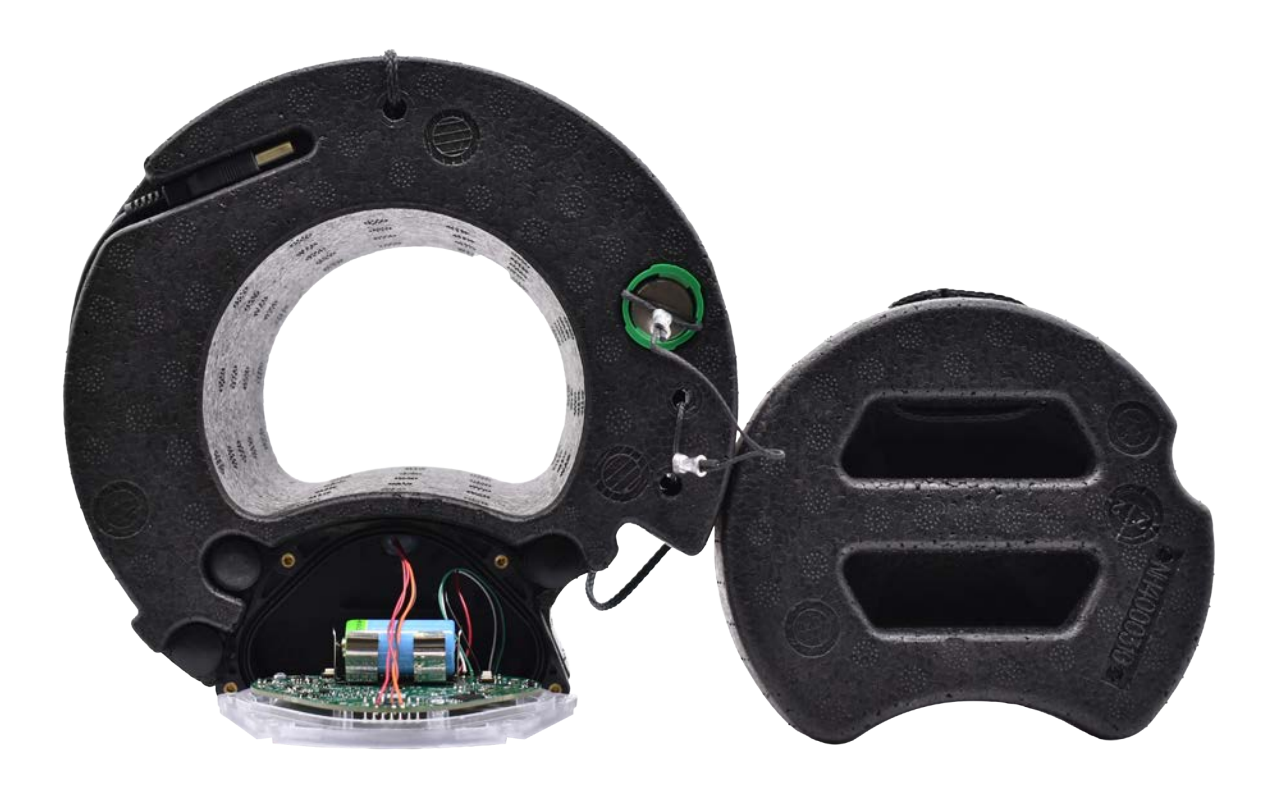

# **COOLER LID ELECTRONICS RESET - COOLER LID**

- 5. Press the RST Button.
- 6. Carefully flip up the Cooler Lid Electronics Cover, ensure the wires are clear of pinching.
- 7. Reinstall the Phillips Screws removed during STEP 3.

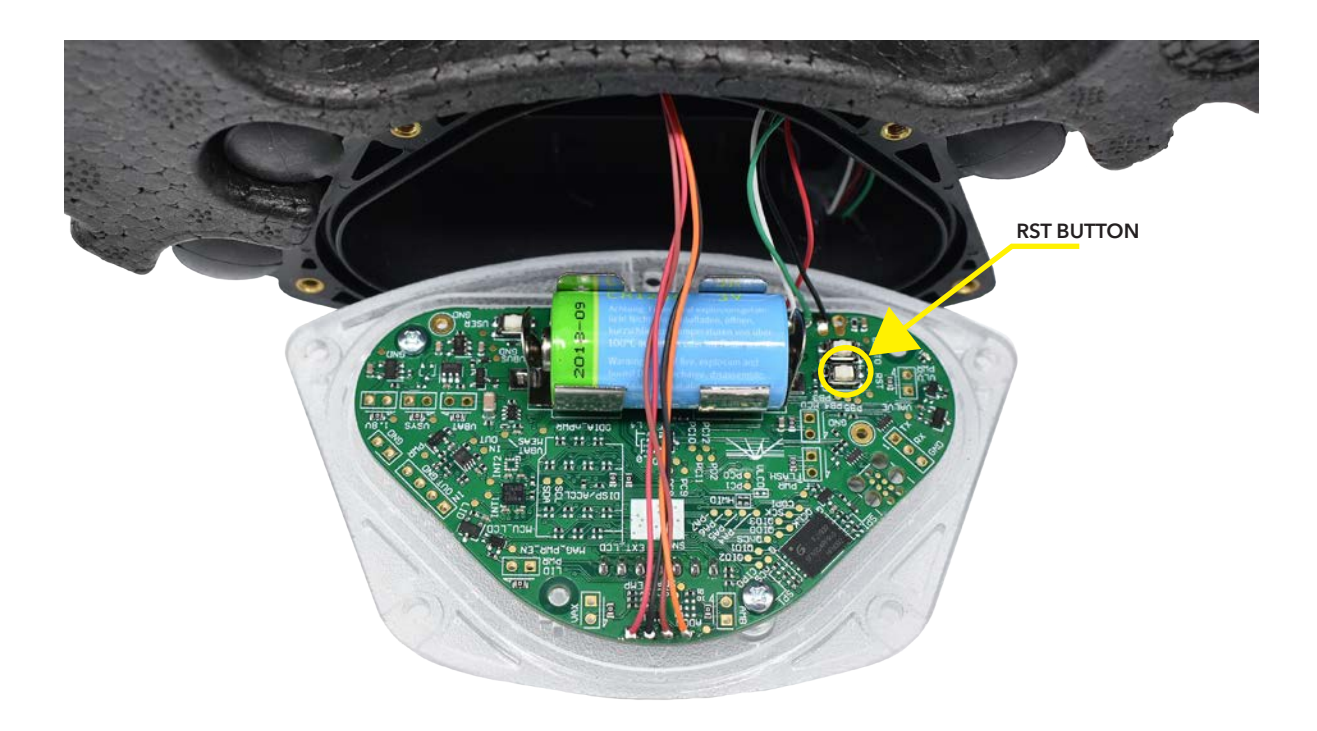

- 1. Required Tools: (See Pages 2-4 for visual reference, where applicable)
- Desktop Computer or Laptop Computer
- Android Phone
- USB On-The-Go (OTG) Adapter
- 2. If able, perform DATA DOWNLOAD procedure found in the Indigo Instruction Manual using VARO<sup>™</sup> app prior to updating ASER.
- 3. Plug cooler lid USB-A into desktop or laptop computer.
- 4. Establish a Serial COM Port connection by completing the SERIAL COM SETUP procedure (Pages 5-8).

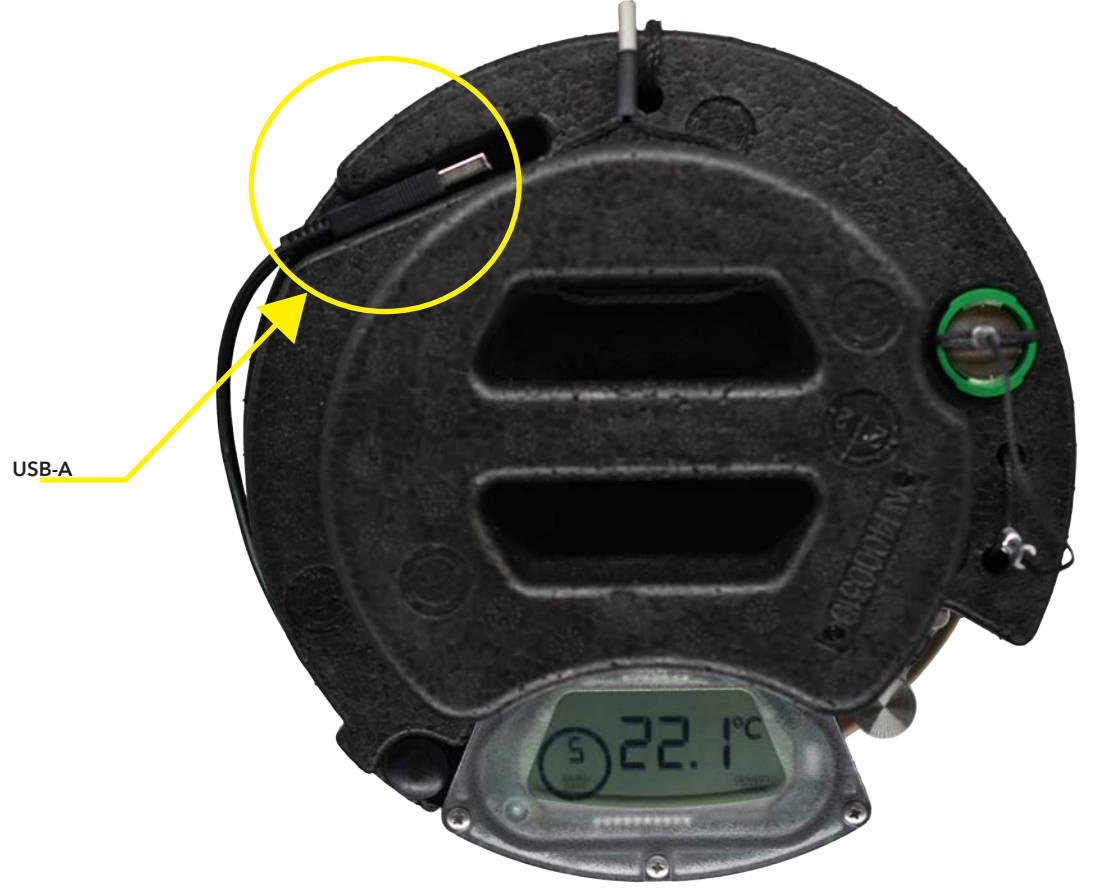

- 6. The device should immediately return the ASER. To check the ASER, type "aser" and press enter.

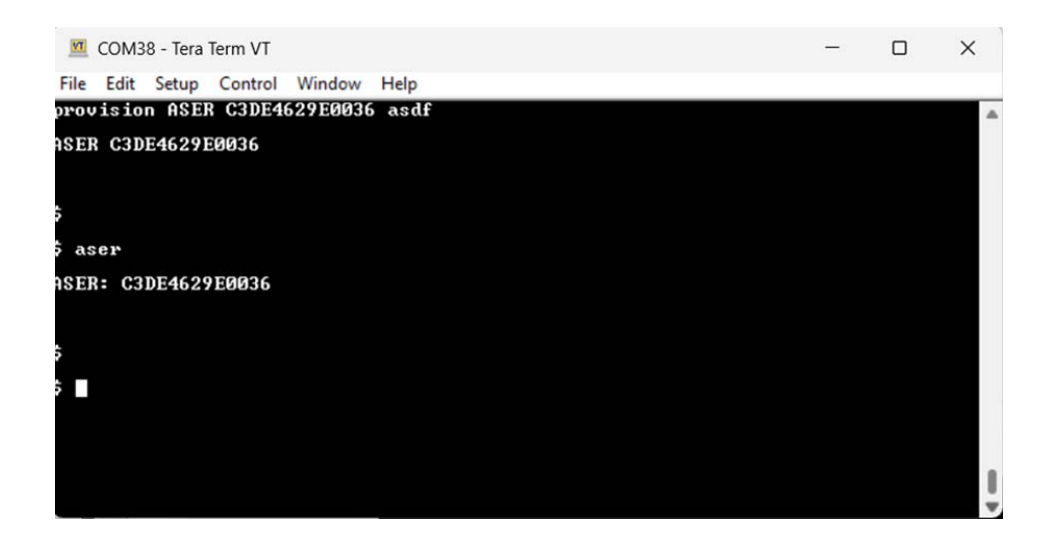

- 7. To check that the ASER successfully updated, unplug and re-plug the cooler lid USB-A.
- 8. Open the file with "SYNC" in the title.

|          | Name                                | Date modified | Туре            | Size     |
|----------|-------------------------------------|---------------|-----------------|----------|
|          | DATA_HISTORY                        |               | File folder     |          |
|          | 🛃 004a002a4630501120363837_60DTR_SU |               | Adobe Acrobat D | 108 KB   |
|          | 004a002a4630501120363837_CURRENT    |               | JSON File       | 1,247 KB |
|          | 004a002a4630501120363837_DATA_P171  |               | JSON File       | 1 KB     |
| <b>—</b> | 004a002a4630501120363837_SYNC_P226  |               | JSON File       | 1 KB     |
| CONFIRM  | prov                                |               | Text Document   | 1 KB     |

#### Instructions

9. Check that "ASER" was successfully updated.

|                                                                                                  | 004a002                                                                                                    | a4630501120                                                                                                    | 004a002a463                                                                                            | × +              | -   |   | × |        |
|--------------------------------------------------------------------------------------------------|----------------------------------------------------------------------------------------------------|----------------------------------------------------------------------------------------------------|----------------------------------------------------------------------------------------------------|------------------|-----|---|---|--------|
| File                                                                                             | Edit                                                                                                    | View                                                                                                    |                                                                                                    |                  |     |   | 4 |        |
| K<br>AD<br>AM<br>AM<br>AP<br>AS<br>C<br>C<br>C<br>C<br>C<br>C<br>C<br>C<br>C<br>C<br>C<br>C<br>C | OP": ")<br>IFR": "E<br>OD": "]<br>QS": "E<br>ER": "O<br>OP": ")<br>IFR": "E<br>IOD": "]<br>QS": "E<br>ER": "O<br>V": "V]<br>CORDS: "I<br>ELT": "<br>TCW": 6<br>DRV": 0 | /yyy-mm-dd<br>MK_TEC_Gr<br>Indigo_Va<br>2003/tbd"<br>3DE4629E6<br>/yyy-mm-dd<br>EMK_TEC_Gr<br>Indigo_Lid<br>2003/tbd"<br>204a002a40<br>1.0.4-C",<br>: [<br>'P226DT23H<br>'P0DT0H0MG<br>.3, | d",<br>mbH",<br>ccine_Carrie<br>0036",<br>d",<br>mbH",<br>d_201",<br>530501120363<br>H52M30S",<br>0S", | r_201",<br>837", |     |   |   | CONFIR |
| Ln 1,                                                                                            | Col 1                                                                                                    | 1009                                                                                                    | 5 Unix (                                                                                               | (LF)             | UTF | 8 |   |        |

- 1. Required Tools: (See Pages 2-4 for visual reference, where applicable)
- Desktop Computer or Laptop Computer
- Android Phone
- USB On-The-Go (OTG) Adapter
- 2. If able, perform DATA DOWNLOAD procedure found in the Indigo Instruction Manual using VARO<sup>™</sup> app prior to updating FIRMWARE.
- 3. Download the most recent cooler lid firmware version UF2 file. Cooler lid firmware versions will end in "-C", ex: 1.0.0-C.
- 4. Connect the cooler lid USB-A cable to the computer.

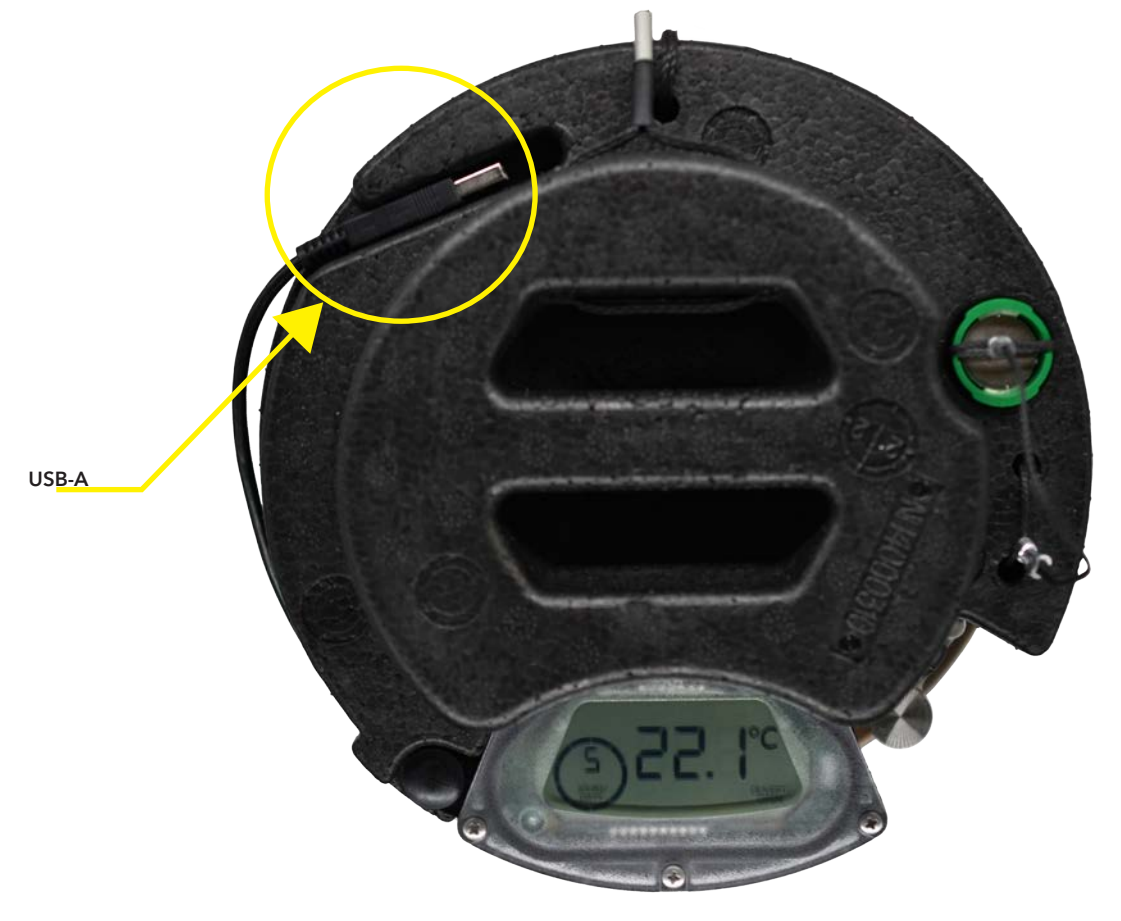

- 5. Wait until a file window pops up or a new "USB Drive" (For Example "D:" shown below) appearing under "This PC" while viewing File Explorer.
- 6. Drag or copy and paste the UF2 file onto the cooler lid's file window.

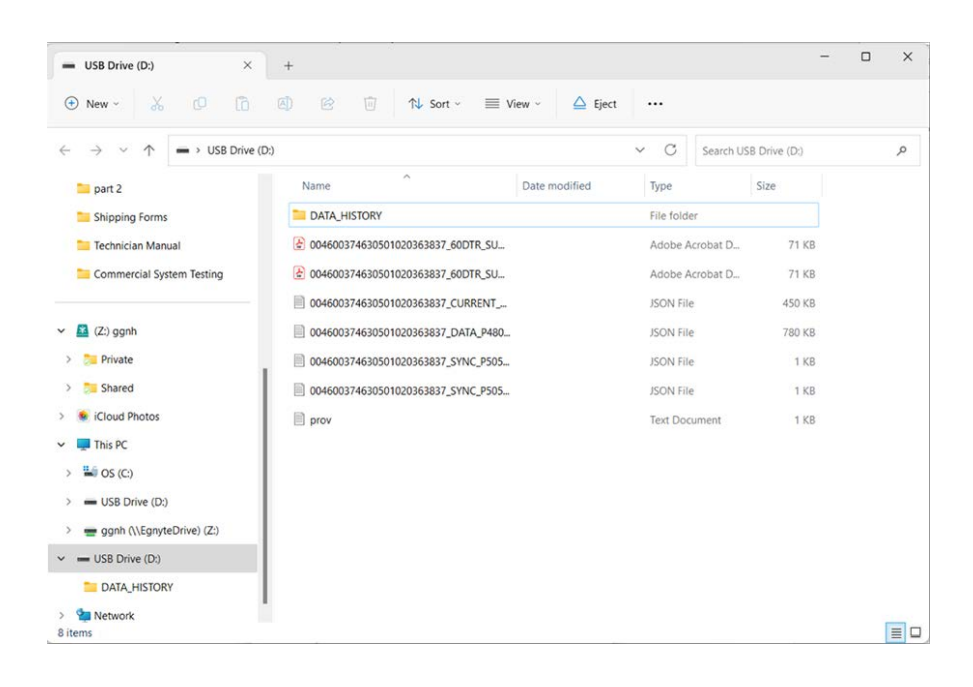

#### Instructions

7. Dismiss the warning by pressing "Skip" or "Cancel".

| An unexpected error<br>to receive this error,<br>problem. | r is keeping you fi<br>you can use the e               | rom copying the file<br>error code to search | e. If you<br>h for hel | i continue<br>Ip with this |
|-----------------------------------------------------------|--------------------------------------------------------|----------------------------------------------|------------------------|----------------------------|
| Error 0x800701B1: A                                       | device which do                                        | es not exist was spe                         | ecified.               |                            |
| indigo-v2<br>Type: UF2<br>Size: 378<br>Date mod           | llogger-fw_ff2_rel<br>File<br>KB<br>dified: 10/18/2023 | ease_v1.0.5-C.uf2<br>8 8:51 AM               |                        |                            |
|                                                           | Try Again                                              | Skip                                         | (                      | Cancel                     |
| o Farron dataile                                          |                                                        |                                              | >                      |                            |

#### Instructions

8. Wait until the file window pops up again or the "USB Drive" (For Example "D:" shown below) reappearing under "This PC" while viewing File Explorer.

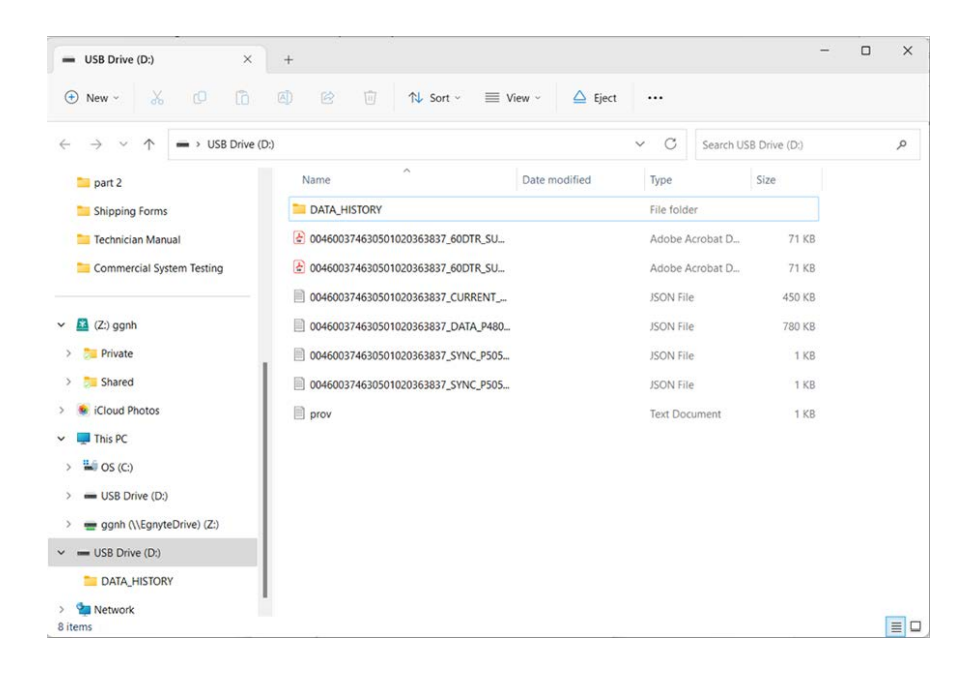

#### Instructions

9. Check that the update was successful by opening the SYNC file.

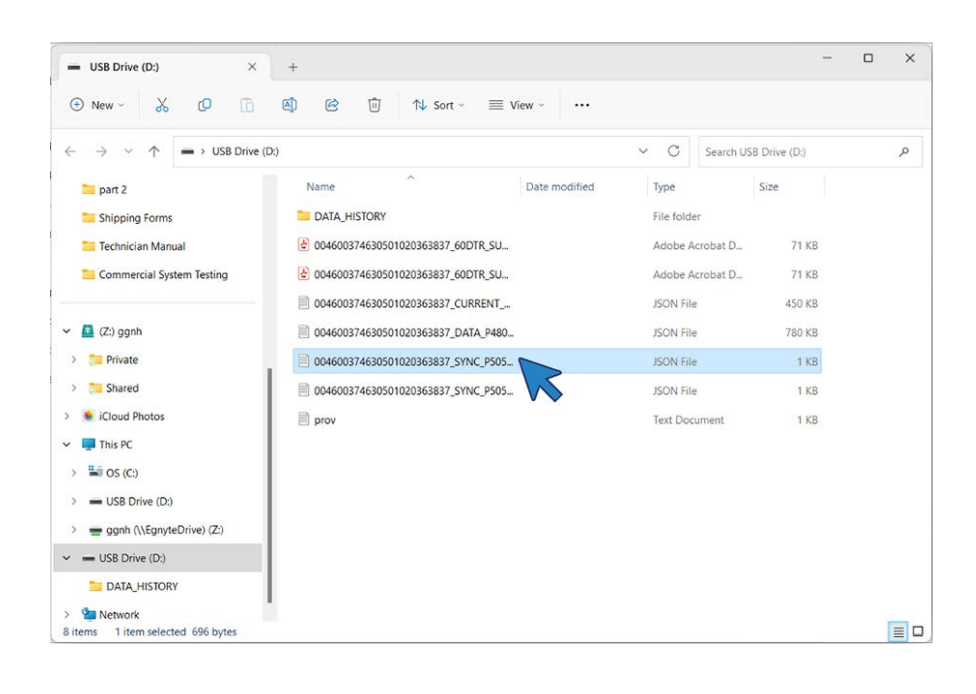

#### Instructions

10. Check the firmware version in the "LSV" field.

|                                                                                                    | 004600374                                                                                                    | 46305010203638                                                                                                    | 37_SYN( ×                                   | +     | -    |    | × |
|----------------------------------------------------------------------------------------------------|----------------------------------------------------------------------------------------------------|----------------------------------------------------------------------------------------------------|---------------------------------------------|-------|------|----|---|
| File                                                                                                    | Edit                                                                                                    | View                                                                                                    |                                             |       |      |    | 3 |
| {<br>"AD<br>"AM<br>"AP<br>"AS<br>"LD<br>"LM<br>"LM<br>"LP<br>"LS<br>"CS<br>"CS<br>"CS<br>"CS<br>"T<br>"T<br>"T | OP": "yyy<br>FR": "EM<br>OD": "Ind<br>QS": "EØ<br>OP": "yyy<br>IFR": "EM<br>IOD": "Ind<br>QS": "EØ<br>ER": "ØØ<br>V": "v1.4<br>cords":<br>ELT": "P<br>TCW": "P<br>VC": 5.5<br>DRV": Ø | yy-mm-dd",<br>K_TEC_GmbH",<br>digo_Vaccine<br>03/tbd",<br>DE3642E3319'<br>yy-mm-dd",<br>K_TEC_GmbH",<br>digo_Lid_200<br>03/tbd",<br>4600374630<br>0,5-C",<br>[<br>505DT4H7M55'<br>161DT1H36M55'<br>, | e_Carrier_<br>',<br>'',<br>1",<br>102036383 | 201", |      |    |   |
| Ln 1,                                                                                                    | Col 1                                                                                                    | 100%                                                                                                    | Unix (LF)                                   |       | UTF- | -8 |   |

# COLD LIFE UPDATE - COOLER LID

- 1. Required Tools: (See Pages 2-4 for visual reference, where applicable)
- Desktop Computer or Laptop Computer
- 2. Plug cooler lid USB-A into desktop or laptop computer. Open TeraTerm application on desktop or laptop computer.
- 3. Establish a Serial COM Port connection by completing the SERIAL COM SETUP procedure (Pages 5-8).

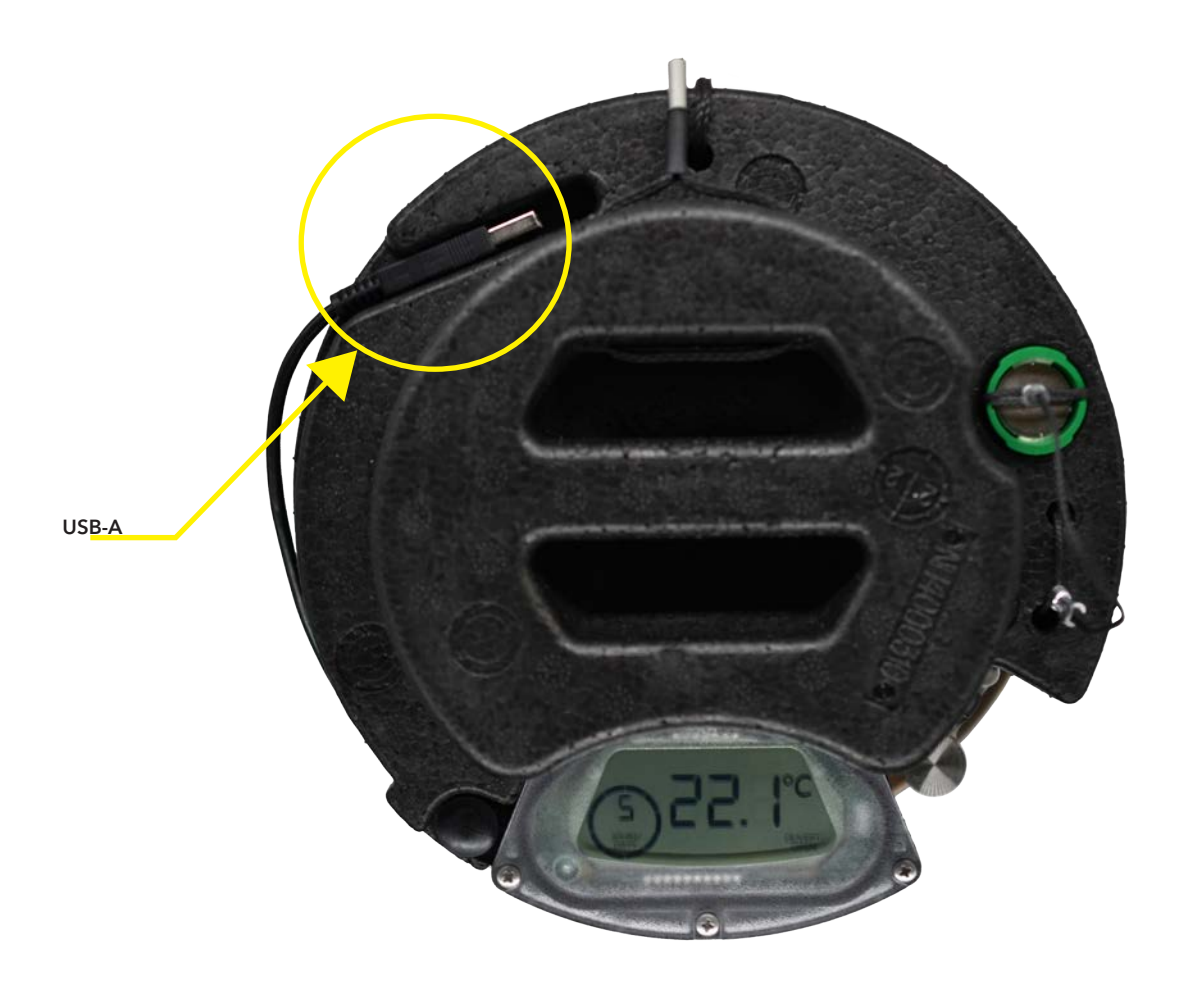

# COLD LIFE UPDATE - COOLER LID

- 4. Type "charged 0 y" to update cold life to 0 (zero) days or "charged 5 y" to 5 (five) days. Press enter.
- 5. To check that the cold life was successfully updated, open and close the cooler inner lid. Check that the cold life has updated to "0 JOURS/DAYS" or "5 JOURS/DAYS" depending on intended result .

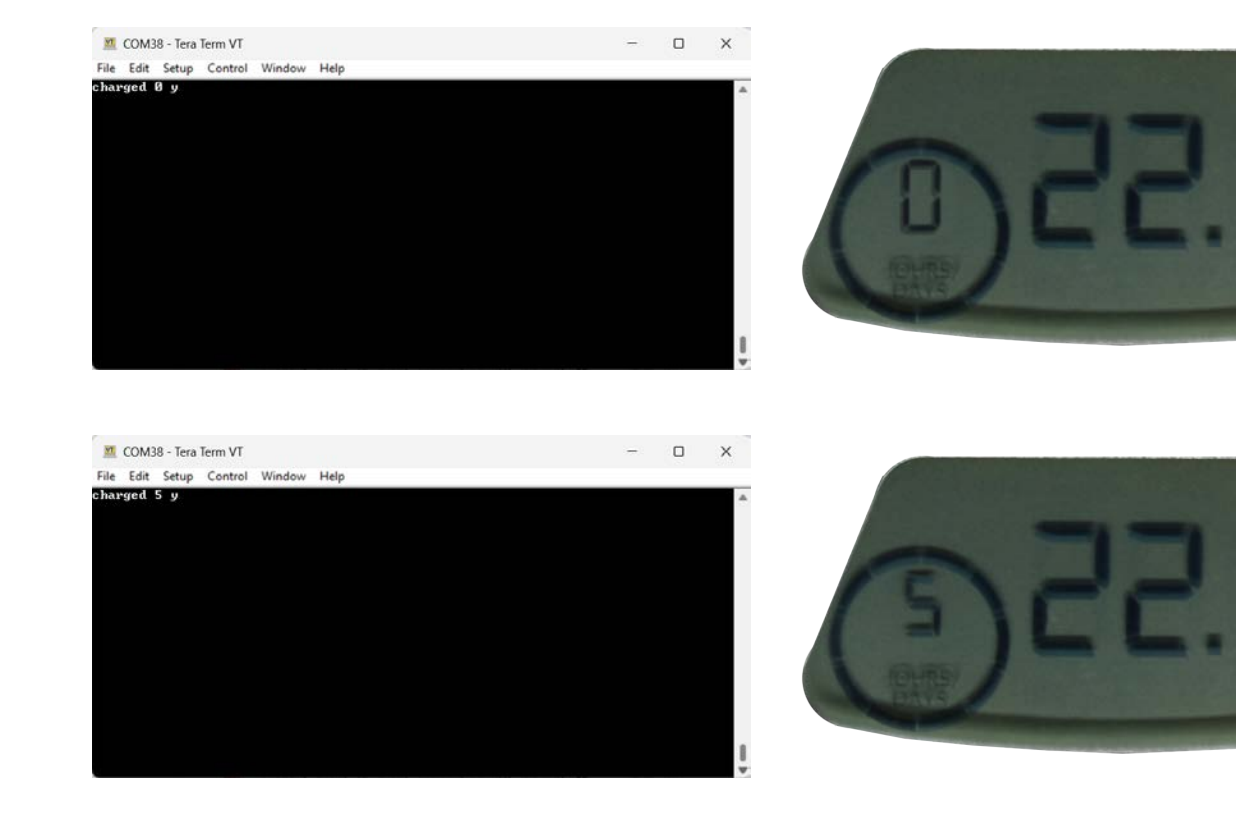
# VACCINE CARRIER - TROUBLESHOOTING

## **Error Codes**

Cooler lid error codes will show on screen when USB is connected and in the PDF report. Errors can be cleared by disconnecting USB, if error is no longer occurring.

| ERROR | MEANING                                                                | ACTION                                                                                                    |
|-------|------------------------------------------------------------------------|----------------------------------------------------------------------------------------------------|
| Err   | The vaccine<br>chamber or ambient<br>temperature sensor<br>has failed. | Try clearing the error by connecting and disconnecting the cooler lid<br>USB to Varo, a computer, or the Indigo Charger. If "Err" still shows, see<br>"Cooler Lid Replacement" in Indigo Technician Manual.                                                                                           |
| 1     | The logger battery needs to be replaced.                               | Replace lid battery. See "Battery Replacement" in Indigo Manual.                                                                                                    |
| 2     | The vaccine chamber<br>temperature sensor<br>has failed.               | Check if "Err" is shown on-screen. If so, follow the action for "Err",<br>listed above.                                                                                                    |
| 3     | The ambient<br>temperature sensor<br>has failed.                       | Check if "Err" is shown on-screen. If so, follow the action" for "Err", listed above.                                                                                                    |
| 4     | The file system has failed.                                            | May be ignored unless the lid is also unable to connect to Varo, a<br>computer, or the Indigo Charger. If the lid is having connectivity<br>issues, see "Cooler Lid Reset" in Indigo Technician Manual. If the issue<br>is not resolved, see "Cooler Lid Replacement" in Indigo Technician<br>Manual. |
| 5     | The cooler has taken<br>more than an hour to<br>reach temperature.     | Charge the cooler and retry cool-down. If the cooler will still not cool-<br>down, mark as defective and replace.                                                                                                    |
| 6     | A firmware bug was<br>detected.                                        | May be ignored unless other issues occur. If so, see "Cooler Lid<br>Reset" in Indigo Technician Manual. If the issue is not resolved, see<br>"Cooler Lid Replacement" in Indigo Technician Manual.                                                                                                    |
| 7     | The appliance serial number is missing.                                | Plug lid into computer and open "PROV" file. Check "ASER" field.<br>If "ASER" does not match cooler serial number, see "ASER Update<br>Instructions" in Indigo technician manual.                                                                                                    |

# **VACCINE CARRIER - TROUBLESHOOTING**

## **Other Issues**

| ISSUE                                                                                                    | ACTION                                                                                                    |
|----------------------------------------------------------------------------------------------------|----------------------------------------------------------------------------------------------------|
| The vaccine carrier is not<br>cooling after the cold key has<br>been placed on the valve.                                                                      | Adjust the cold key on the valve to make sure it is seated correctly. The valve should make an audible "click" upon placement and should not be tilted. If the issue persists, charge the cooler and retry cool-down. If the cooler still will not cool-down, mark as defective and replace.                                                                                                    |
| Nothing is shown on the cool-<br>er lid display when the cooler<br>inner lid is removed or the<br>cold key is on the valve.                                    | Try opening and closing the cooler inner lid. If the issue persist, replace<br>the cooler lid battery. See "Battery Replacement" section for instructions.<br>If nothing is still shown on screen, see "Cooler Lid Replacement" in Indigo<br>Technician Manual.                                                                                                    |
| When the cooler lid USB is<br>connected to an Android<br>device with the Varo App,<br>the Varo App does not show<br>that the cooler lid has been<br>connected. | Retry after restarting the Android device, then using an alternate OTG adap-<br>tor, and finally, using an alternate phone. If issue persists, try connecting lid<br>USB to a computer. If lid file system does not show up on the computer, see<br>"Cooler Lid Reset" in Indigo Technician Manual. If the issue is still not re-<br>solved, see "Cooler Lid Replacement" in Indigo Technician Manual. |

## SYSTEM ORIENTATION

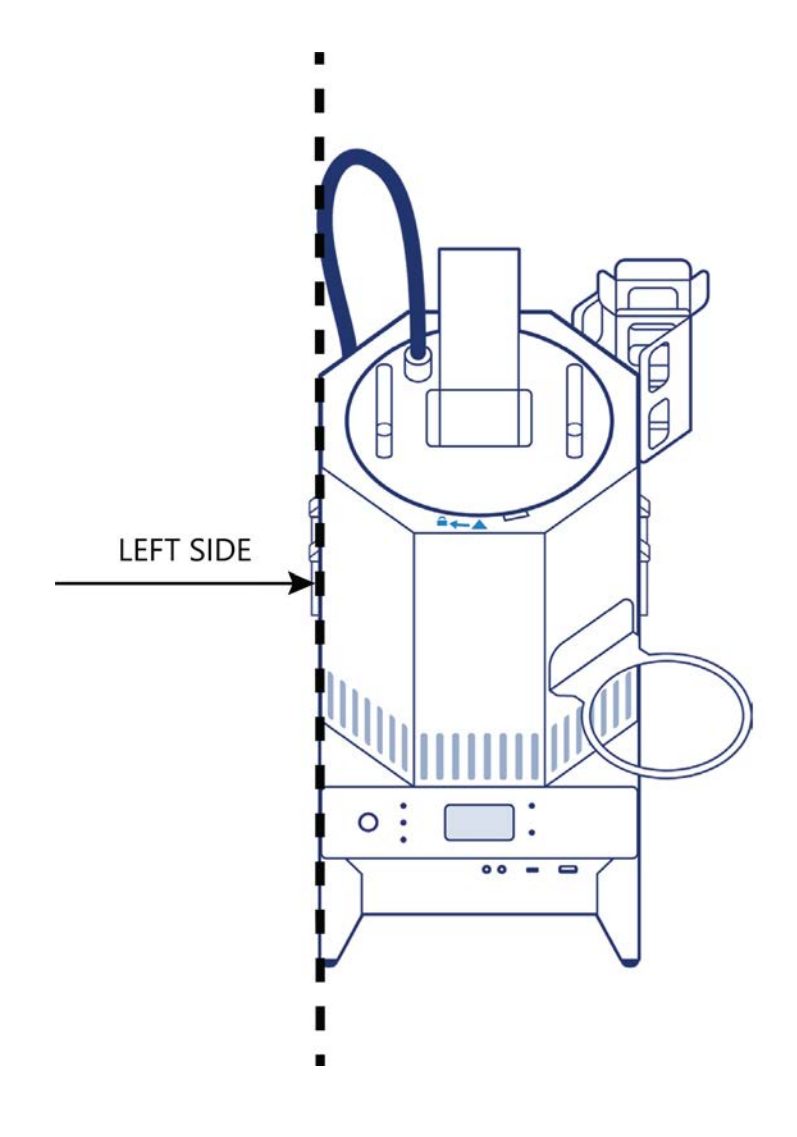

### 36 Charger

# **CHARGER - ELECTRONICS ENCLOSURE ACCESS**

- 1. Required Tools: (See Pages 2-4 for visual reference, where applicable)
- NO. 2 Phillips Screwdriver
- 2. Ensure Charger system is at ambient room temperature and unplugged from power source.
- 3. Place Charger system on its left side with the bottom facing towards the technician.
- 4. Remove QTY:5, M4 X 8, SS, Phillips Screws where indicated.

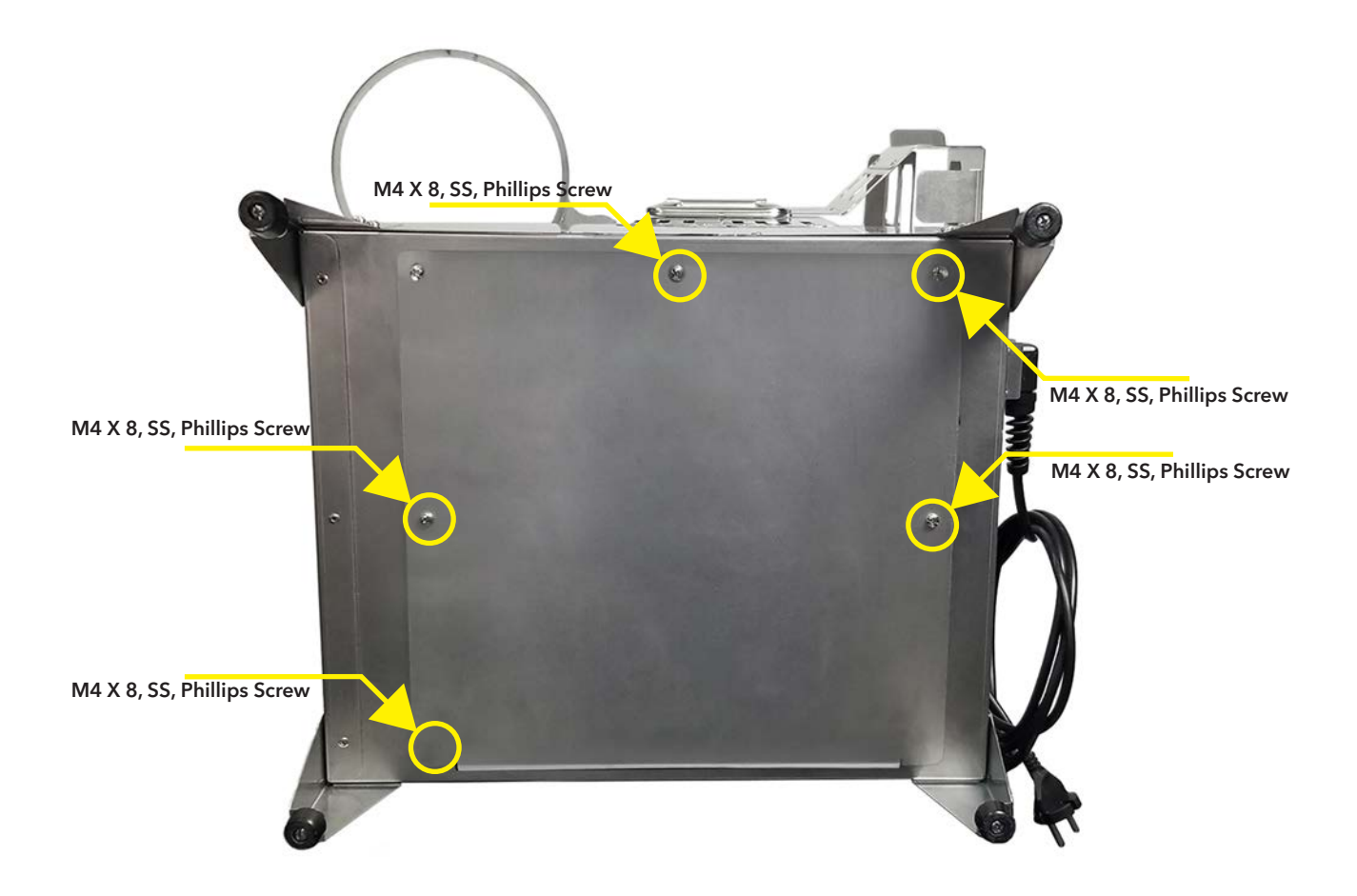

# **CHARGER - ELECTRONICS ENCLOSURE ACCESS**

## Instructions

5. Supporting the Bottom Plate with both hands, carefully slide down until retention lip clears the bottom opening.

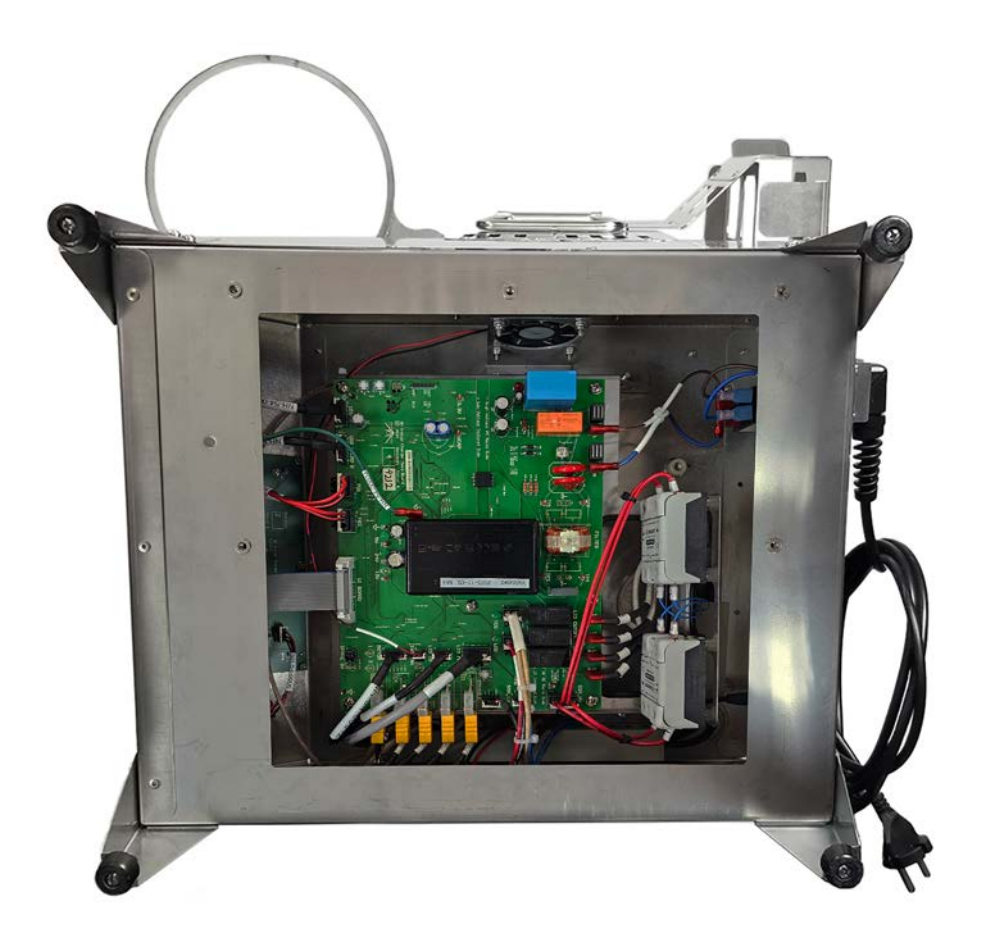

## Instructions

- 1. Required Tools: (See Pages 2-4 for visual reference, where applicable)
- NO. 2 Phillips Screwdriver
- NON-MARRING Pliers
- Desktop Computer or Laptop Computer
- Android Phone
- USB On-The-Go (OTG) Adapter
- 2. If able, perform DATA DOWNLOAD procedure found in the Indigo Instruction Manual using VARO<sup>™</sup> app prior to replacing CHARGER MAIN PCBA.
- 3. Follow the "Charger Electronics Enclosure Access" instructions prior to the next step (Pages 36-37).
- 4. Disconnect J14, UI PCBA Cable, by disengaging the latches on both sides of the connector, **SEE Figure A**. Gently, pull the cable out of the connector.

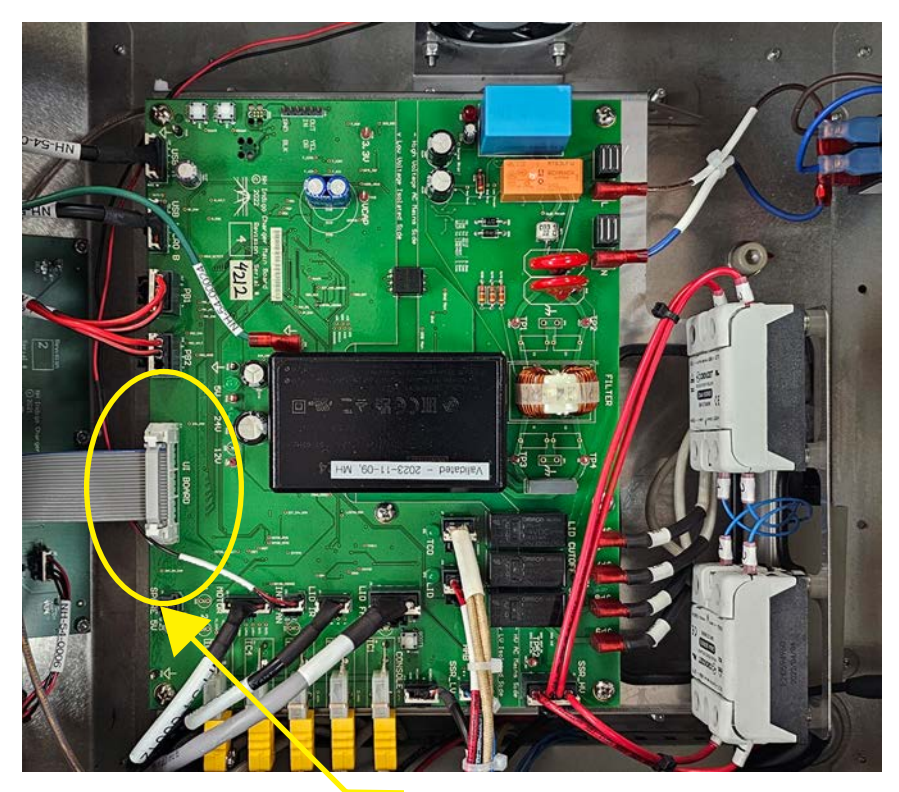

Figure A. - Push Out

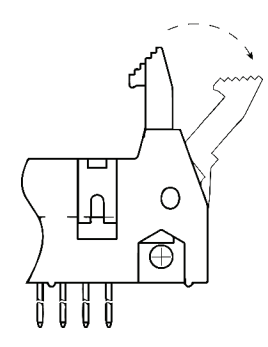

J14, UI PCBA

## Instructions

- 5. Disconnect the below cables **Table A**, by depressing the tabs at the top of each connector while gently pulling out the cable assembly from the PCBA. **SEE Figure B** 
  - A. NOTE that the SSR\_HV Cables (J1) are routed and formed where they DO NOT touch adjacent bodies.

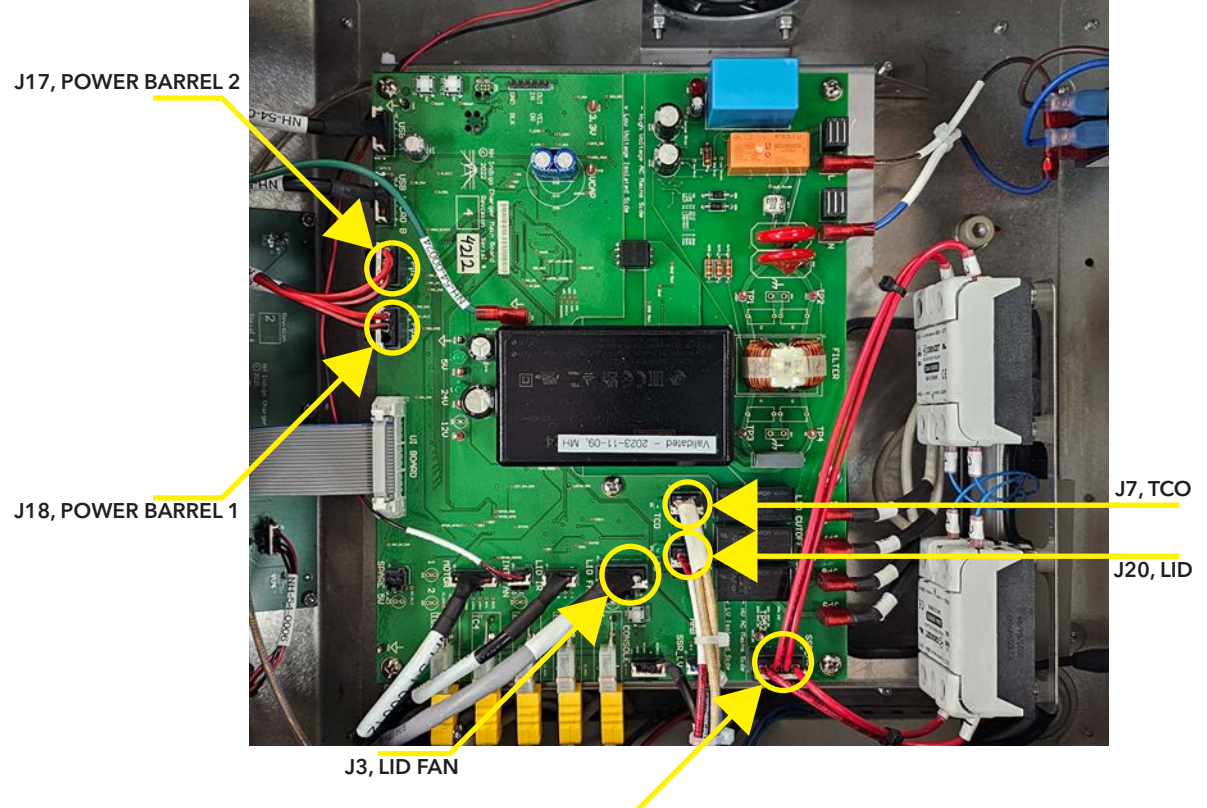

J1, SSR\_HV

Table A.

| REFERENCE DESIGNATOR | DESCRIPTION    |
|----------------------|----------------|
| J1                   | SSR_HV         |
| J3                   | LID FAN        |
| J7                   | тсо            |
| J17                  | POWER BARREL 2 |
| J18                  | POWER BARREL 1 |
| J20                  | LID            |
|                      |                |

Figure B. - Push in TAB

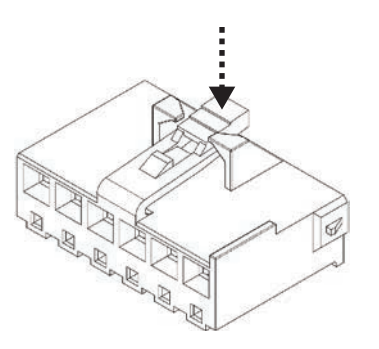

- 6. Disconnect the below cables **Table B**, by depressing the tabs at the top of each connector while gently pulling out the cable assembly from the PCBA. **SEE Figure C** 
  - A. NOTE the routing of INT FAN cable (J21) behind the other cables.

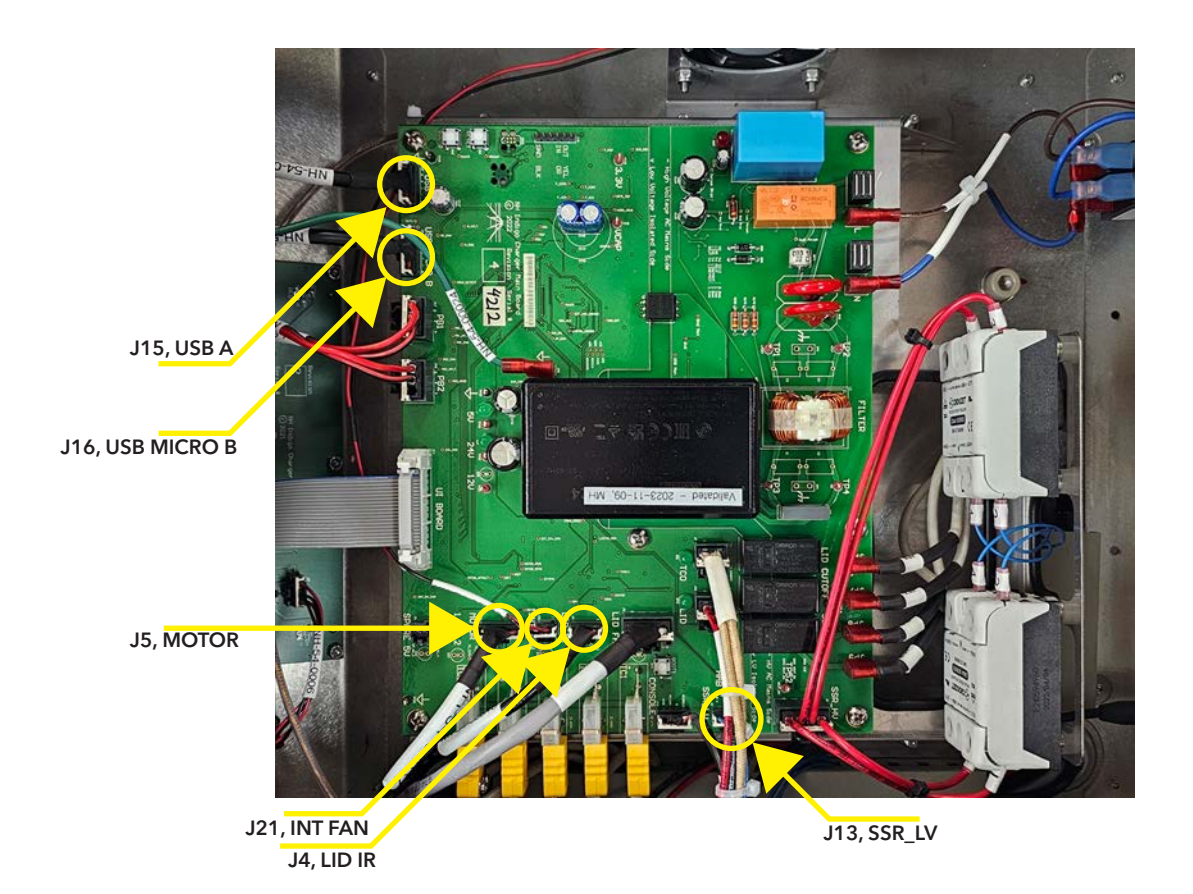

Table B.

| REFERENCE DESIGNATOR | DESCRIPTION |
|----------------------|-------------|
| J4                   | LID IR      |
| J5                   | MOTOR       |
| J13                  | SSR_LV      |
| J15                  | USB A       |
| J16                  | USB MICRO B |
| J21                  | INT FAN     |
|                      |             |

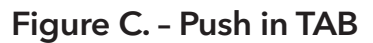

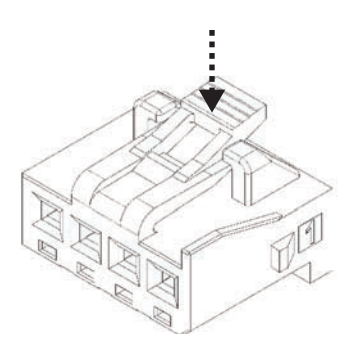

## Instructions

7. Disconnect the below thermocouples **Table C**, by gently unplugging them from their respective connectors. Take note of the polarity for the connections. **SEE Figure D** 

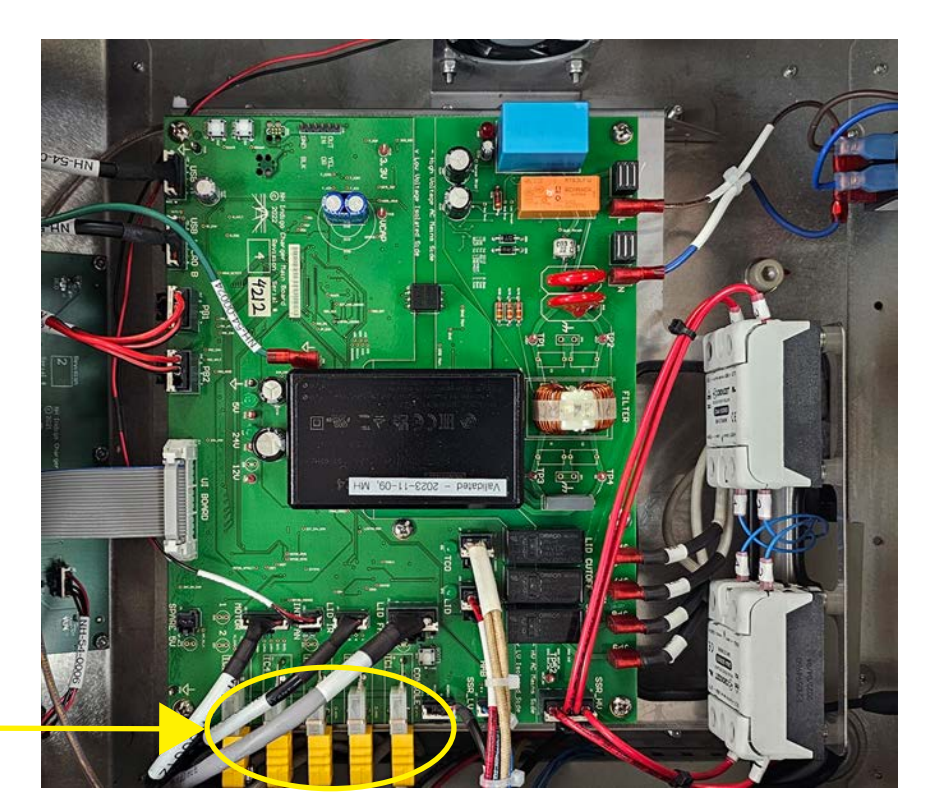

J12 - J8, TC5 - TC1

Table C.

| REFERENCE DESIGNATOR | DESCRIPTION |
|----------------------|-------------|
| 8L                   | TC1         |
| J9                   | TC2         |
| J10                  | TC3         |
| J11                  | TC4         |
| J12                  | TC5         |
|                      |             |
|                      |             |
|                      |             |

Figure D. - Polarity

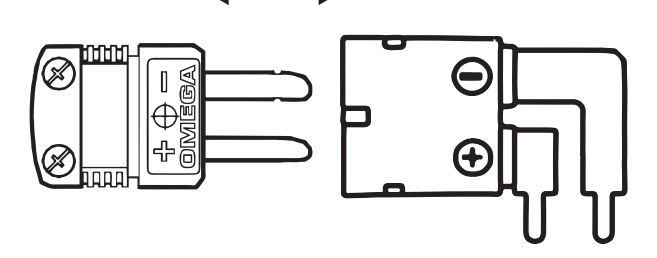

## Instructions

- 8. Disconnect the fully insulated 90 degree flag quick-disconnect terminals **Table D**, by holding onto the terminal body and gently rocking back and forth as you are pulling away from the PCBA. Take care to not aggressively pull on the cables, doing so shall reduce bending the PCBA.
- NOTE: The careful use of NON-MARRING needle nose pliers may be necessary.

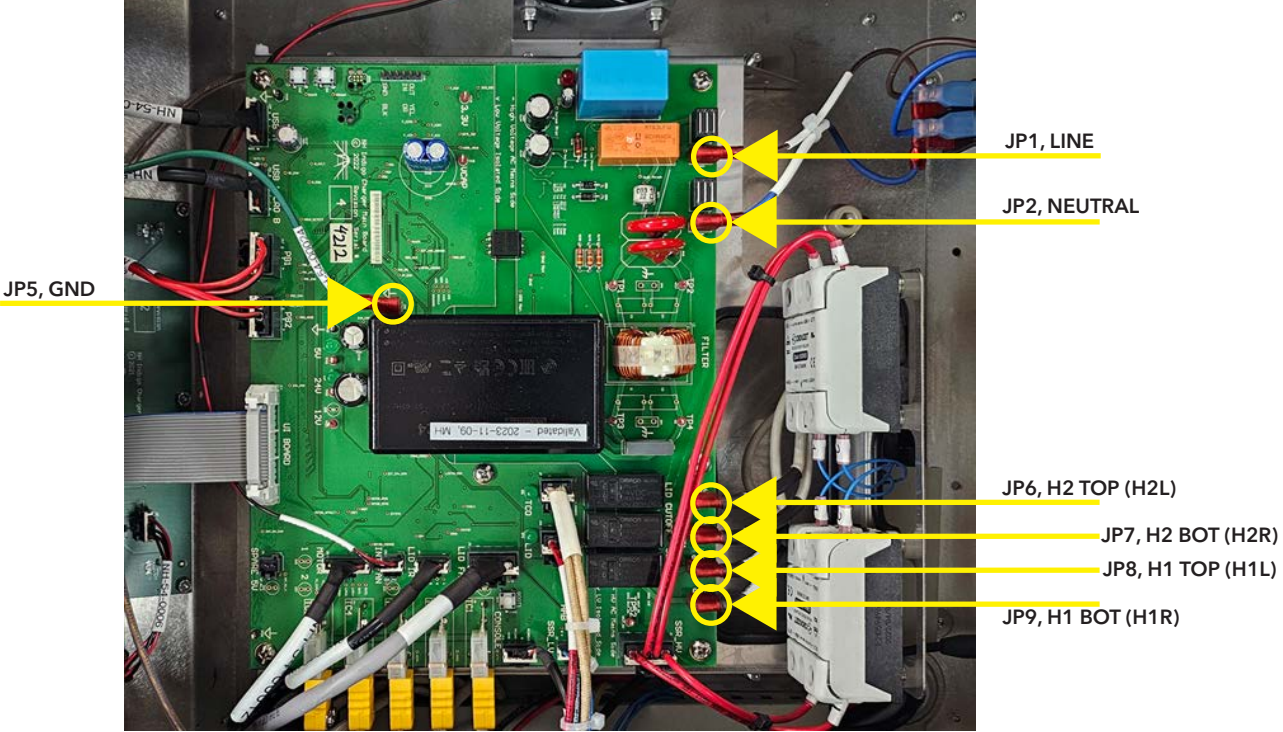

Table D.

**REFERENCE DESIGNATOR** DESCRIPTION LINE JP1 JP2 NEUTRAL JP6 H2 TOP (H2L) JP7 H2 BOT (H2R) H1 TOP (H1L) JP8 JP9 H1 BOT (H1R) JP5 GND

NOTE: The careful use of NON-MARRING needle nose pliers may be

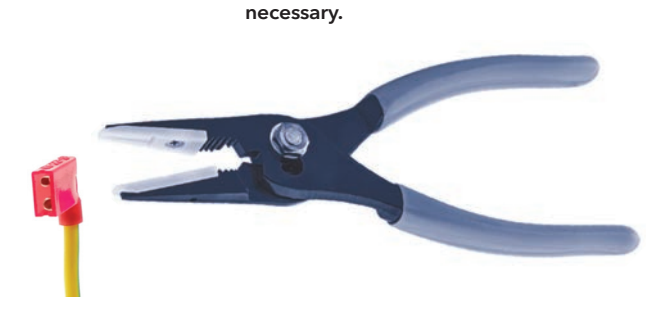

## Instructions

- 9. After all cable assemblies have been disconnected from the PCBA, remove QTY: 6, M4 X 8, SS, Phillips Screws where indicated while securing the PCBA to be replaced by hand.
- 10. Remove the PCBA.

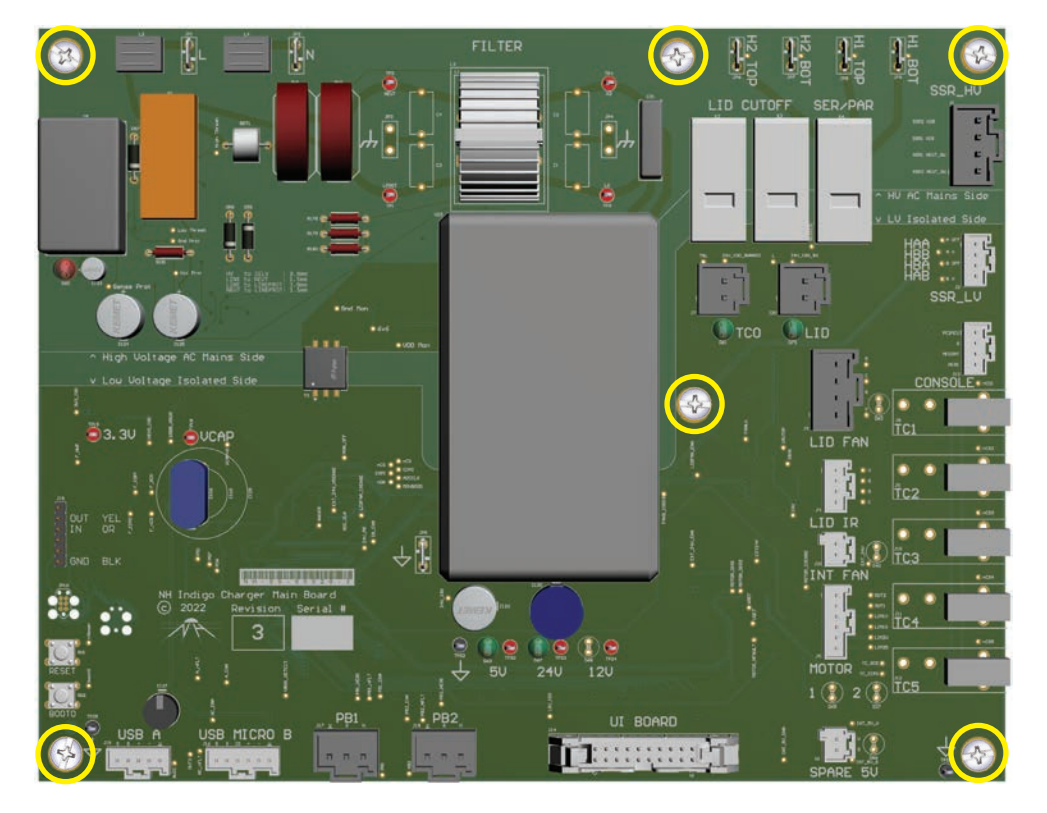

#### NEW PCBA INSTALLATION:

- 1. Place new PCBA and perform steps 9 to 4 in reverse order.
  - A. NOTE the routing of INT FAN cable (J21) behind the other cables. (SEE STEP 6A)
  - B. NOTE that the SSR\_HV Cables (J1) are routed and formed where they DO NOT touch adjacent bodies. (SEE STEP 5A)
- 2. Update ASER information as per the "ASER UPDATE INSTRUCTION CHARGER" section (Pages 62-65).

## Instructions

- 1. Required Tools: (See Pages 1-3 for visual reference, where applicable)
- NO. 0, NO.1 & NO. 2 Phillips Screwdriver
- 2. Follow the "Charger Electronics Enclosure Access" instructions prior to the next step (Pages 36-37).
- 3. Disconnect the below cables **Table E**, by depressing the tabs at the top of each connector while gently pulling out the cable assembly from the PCBA. **SEE Figure E** 
  - A. This will allow for unimpeded access to the Connectors of the USB PCBA.

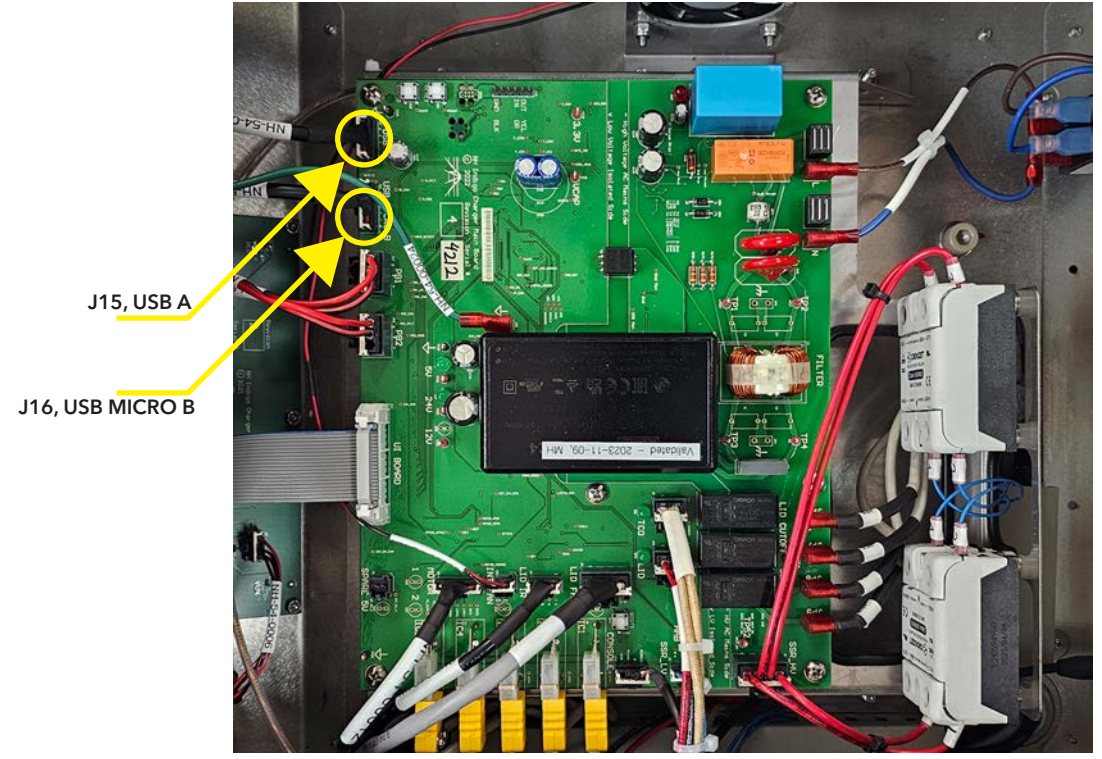

Table E.

| REFERENCE DESIGNATOR | DESCRIPTION |
|----------------------|-------------|
| J15                  | USB A       |
| J16                  | USB MICRO B |
|                      |             |
|                      |             |
|                      |             |
|                      |             |
|                      |             |
|                      |             |

Figure E. - Push in TAB

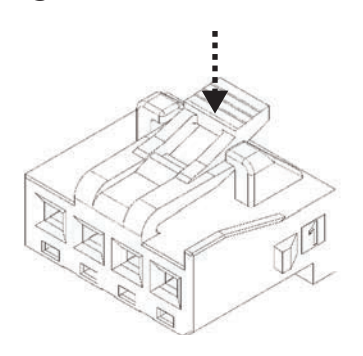

### Instructions

4. Locate the USB PCBA within the TOP Left Corner of the opening.

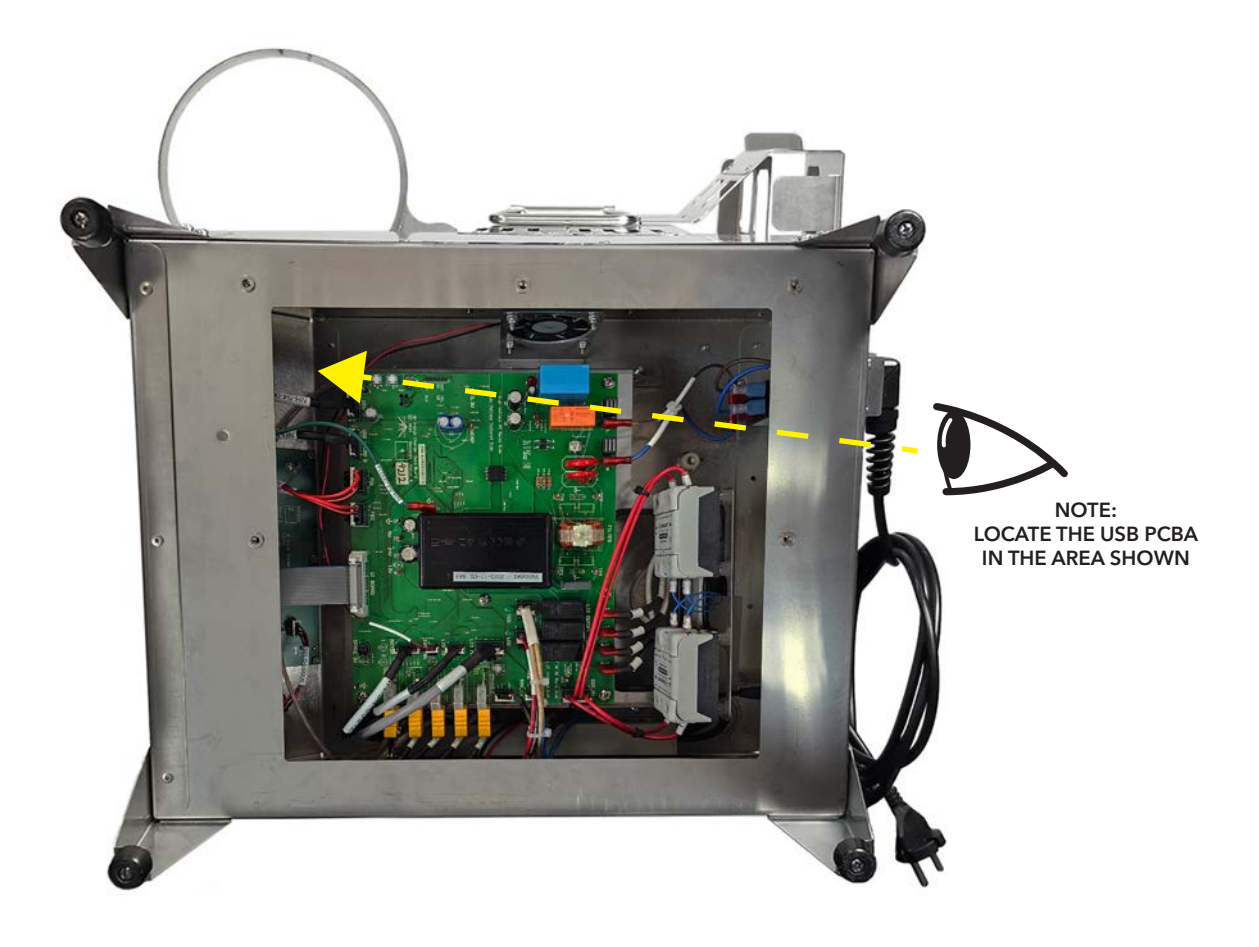

## Instructions

5. Disconnect the below cables **Table F**, by depressing the tabs at the top of each connector while gently pulling out the cable assembly from the PCBA. **SEE Figure F** 

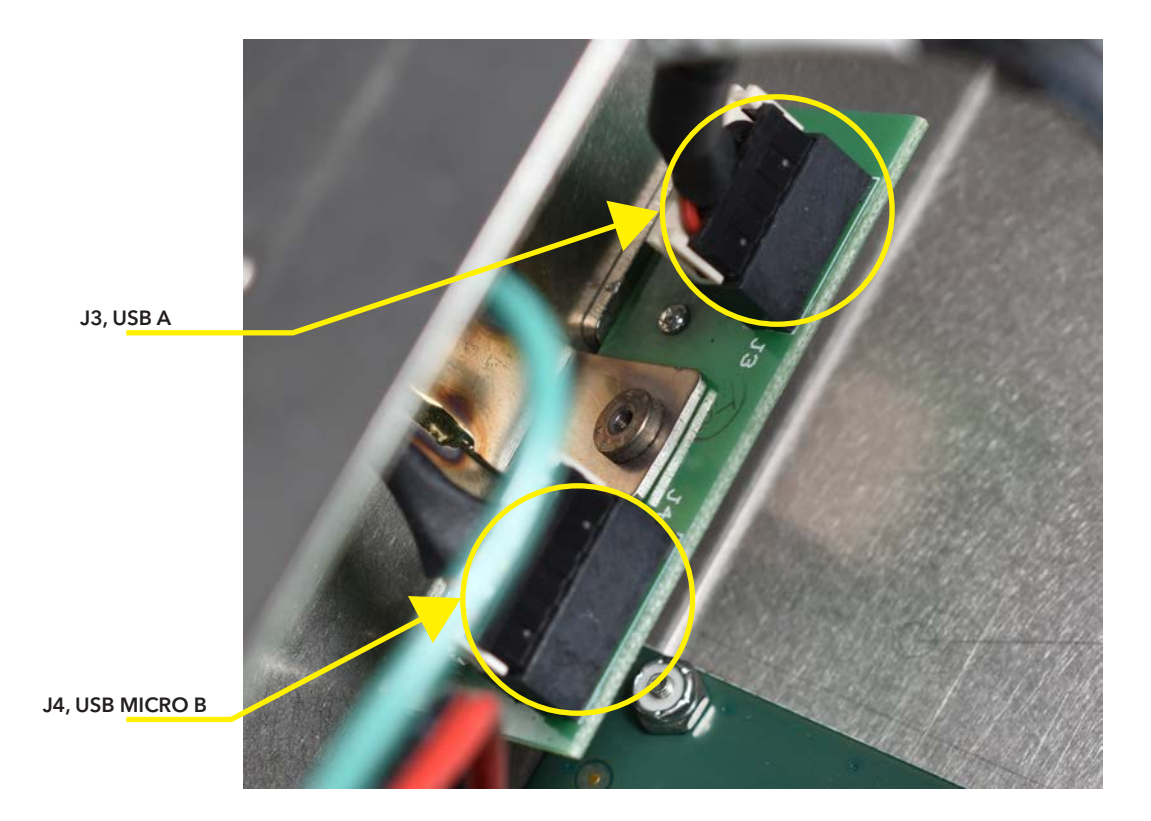

#### Table F.

| REFERENCE DESIGNATOR | DESCRIPTION |
|----------------------|-------------|
| J3                   | USB A       |
| J4                   | USB MICRO B |
|                      |             |
|                      |             |
|                      |             |
|                      |             |
|                      |             |
|                      |             |

Figure F. - Push in TAB

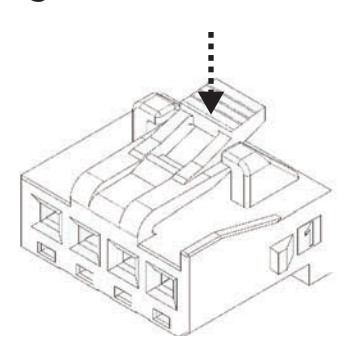

## Instructions

- 6. Remove the "DATA" (PH0) and "LID" (PH1) phillips screws from the FRONT Panel.
- 7. Remove the USB PCBA.

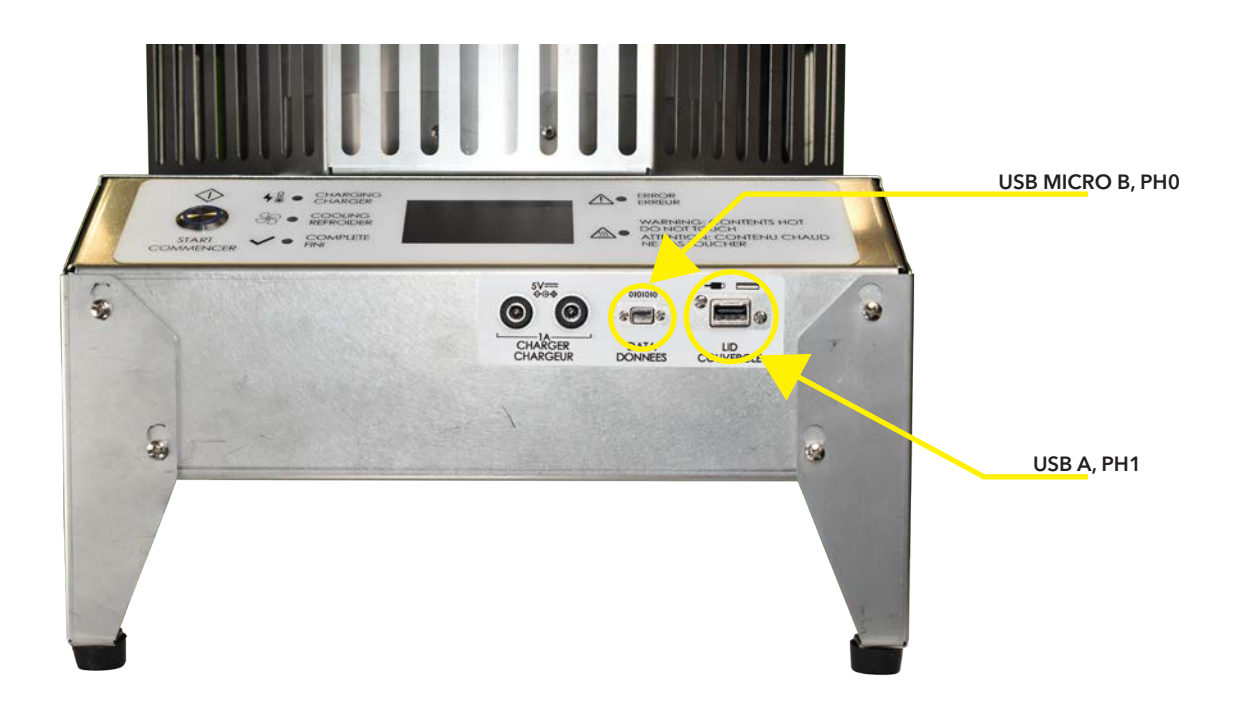

#### NEW PCBA INSTALLATION:

- 1. Place new PCBA and perform steps 6 to 3 in reverse order.
  - A. NOTE the routing of INT FAN cable (J21).

## Instructions

- 1. Required Tools: (See Pages 2-4 for visual reference, where applicable)
- 1/4" Nut Driver w/ 6" Long Shaft
- 2. Follow the "Charger Electronics Enclosure Access" instructions prior to the next step (Pages 36-37).
- 3. Disconnect J14, UI PCBA Cable, by disengaging the latches on both sides of the connector. **SEE Figure G**
- 4. Gently, pull the cable out of the connector.

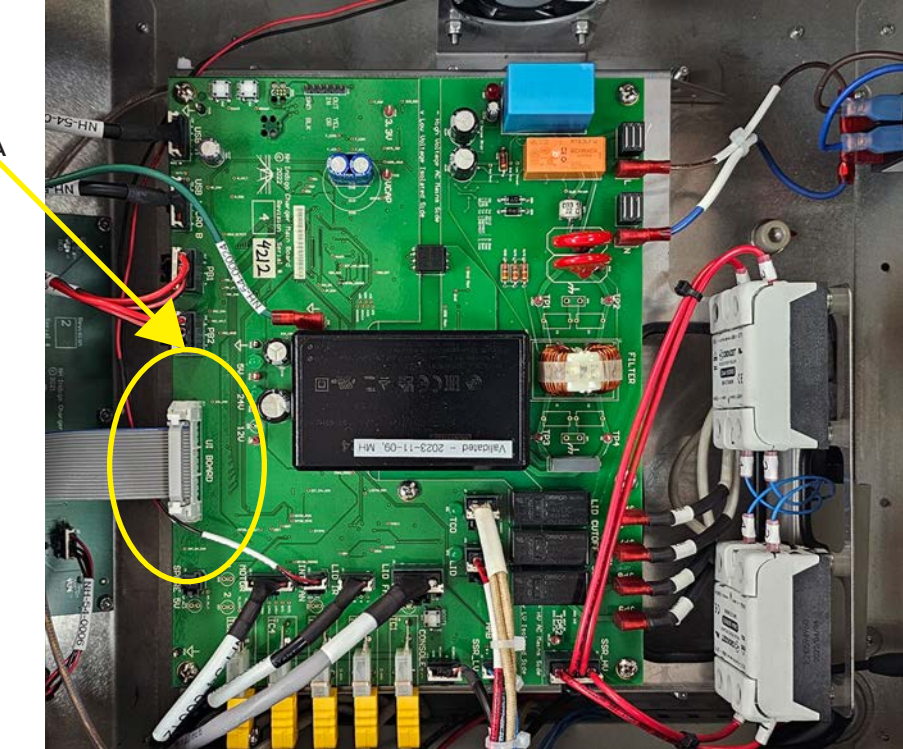

#### Figure G. - Push Out

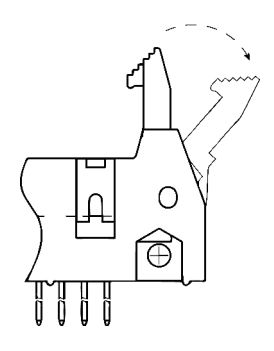

J14, UI PCBA

## Instructions

5. Locate the UI PCBA at the CENTER LEFT of the system.

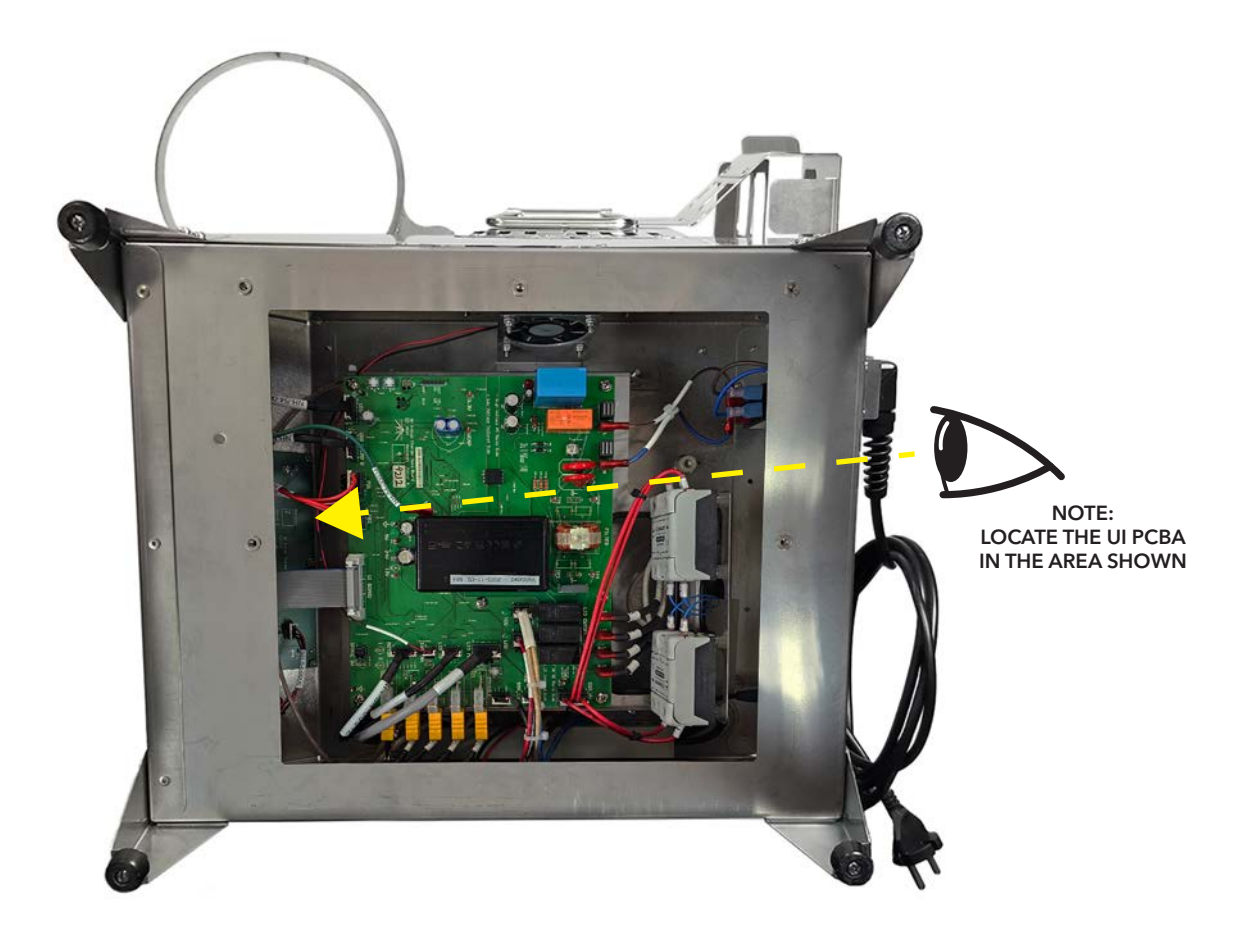

## Instructions

- 6. Disconnect J1, UI PCBA Cable, by disengaging the latches on both sides of the connector. **SEE Figure H**
- 7. Gently, pull the cable out of the connector.

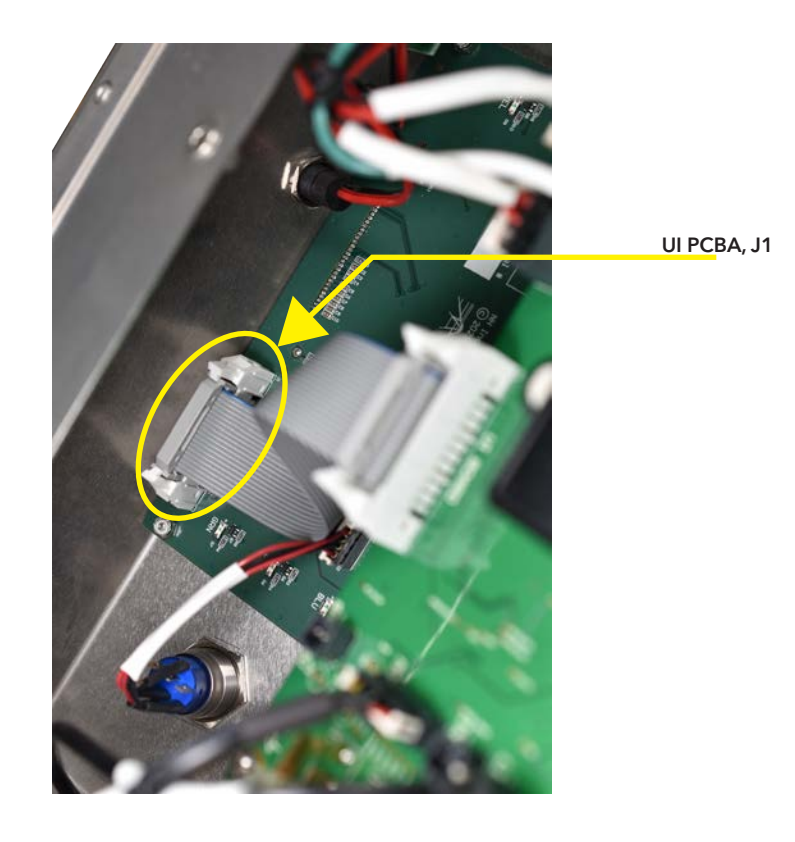

Figure H. - Push Out

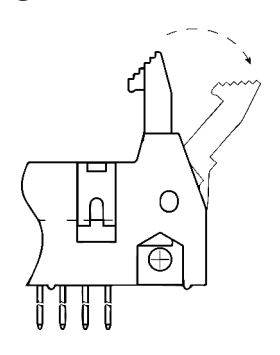

## Instructions

 Disconnect the below cables Table G, by depressing the tabs at the top of each connector while gently pulling out the cable assembly away from the PCBA. SEE Figure I

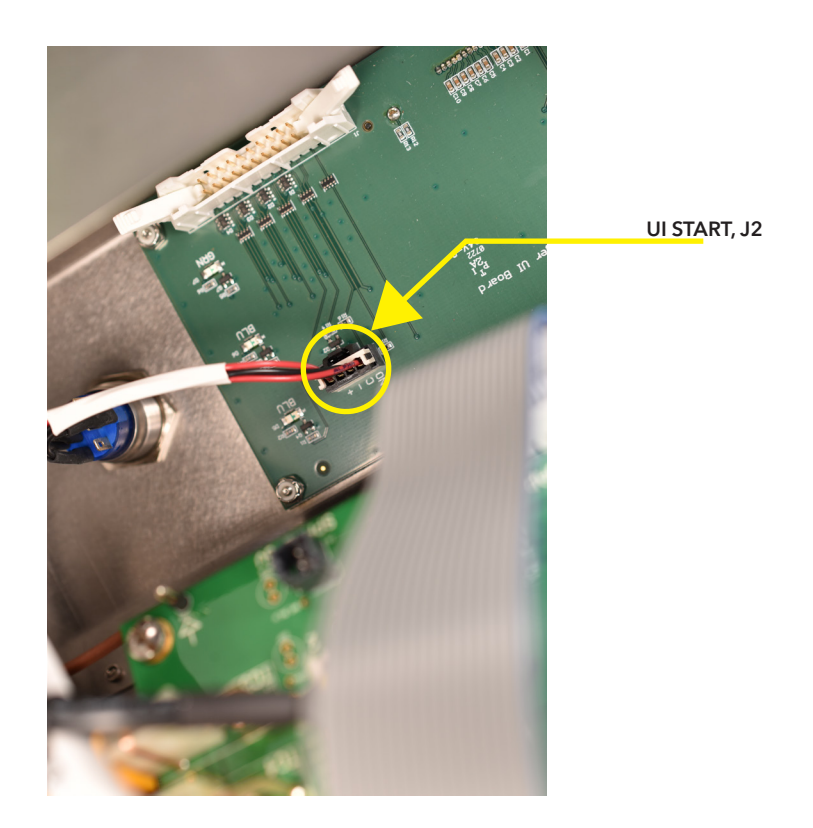

#### Table G.

| REFERENCE DESIGNATOR | DESCRIPTION |
|----------------------|-------------|
| J2                   | UI START    |
|                      |             |
|                      |             |
|                      |             |
|                      |             |
|                      |             |
|                      |             |

#### Figure I. - Push in TAB

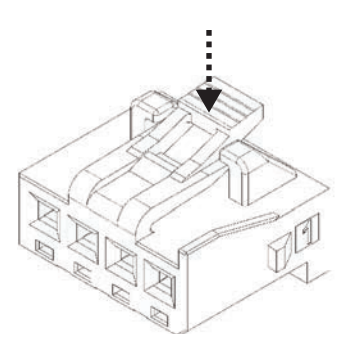

## Instructions

- 9. After all cable assemblies have been disconnected from the PCBA, remove QTY: 5, 2-56, Nylon Insert Locknut where indicated using the 1/4" Nut Driver w/ 6" long shaft.
  - A. NOTE: The removal of the CHARGER USB PCBA may be required to access a Nylon Insert Locknut (Pages 44-47).
- 10. Remove the PCBA.

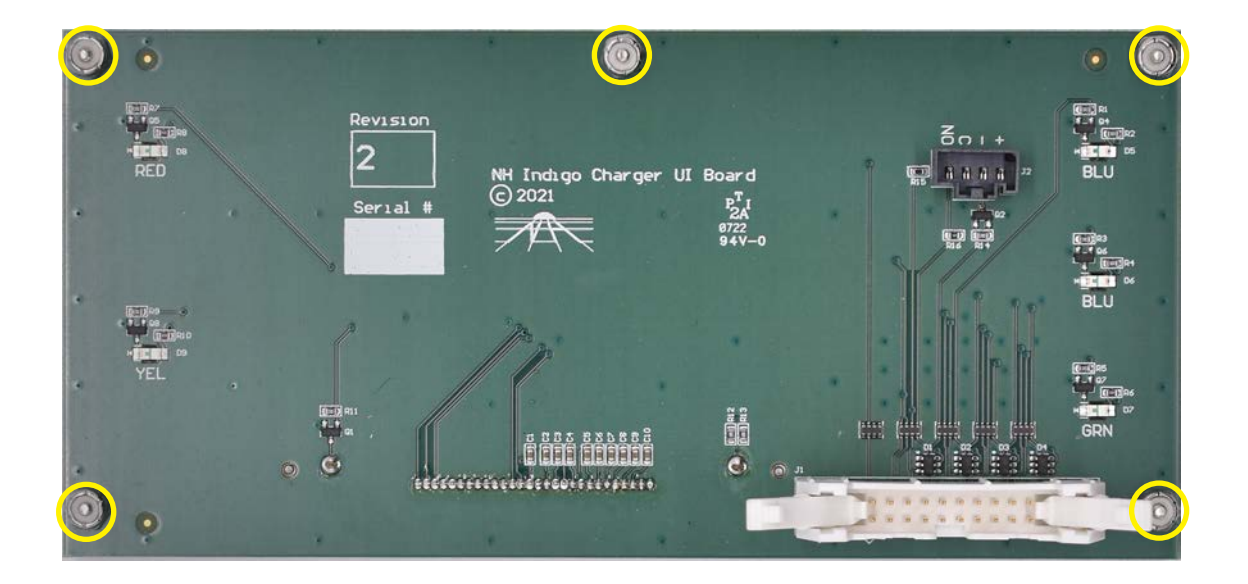

#### NEW PCBA INSTALLATION:

1. Place new PCBA and perform steps 9 to 3 in reverse order.

- 1. Required Tools: (See Pages 2-4 for visual reference, where applicable)
- Low Profile Ratchet and 1/4" Socket
  NOTE: Combined ratchet head and socket height should not exceed 1 1/2"
- 2. Ensure Charger system is at ambient room temperature and unplugged from power source.
- 3. Place Charger Lid into the Heater opening as shown below.
- 4. Locate the IR PCBA within the area shown.

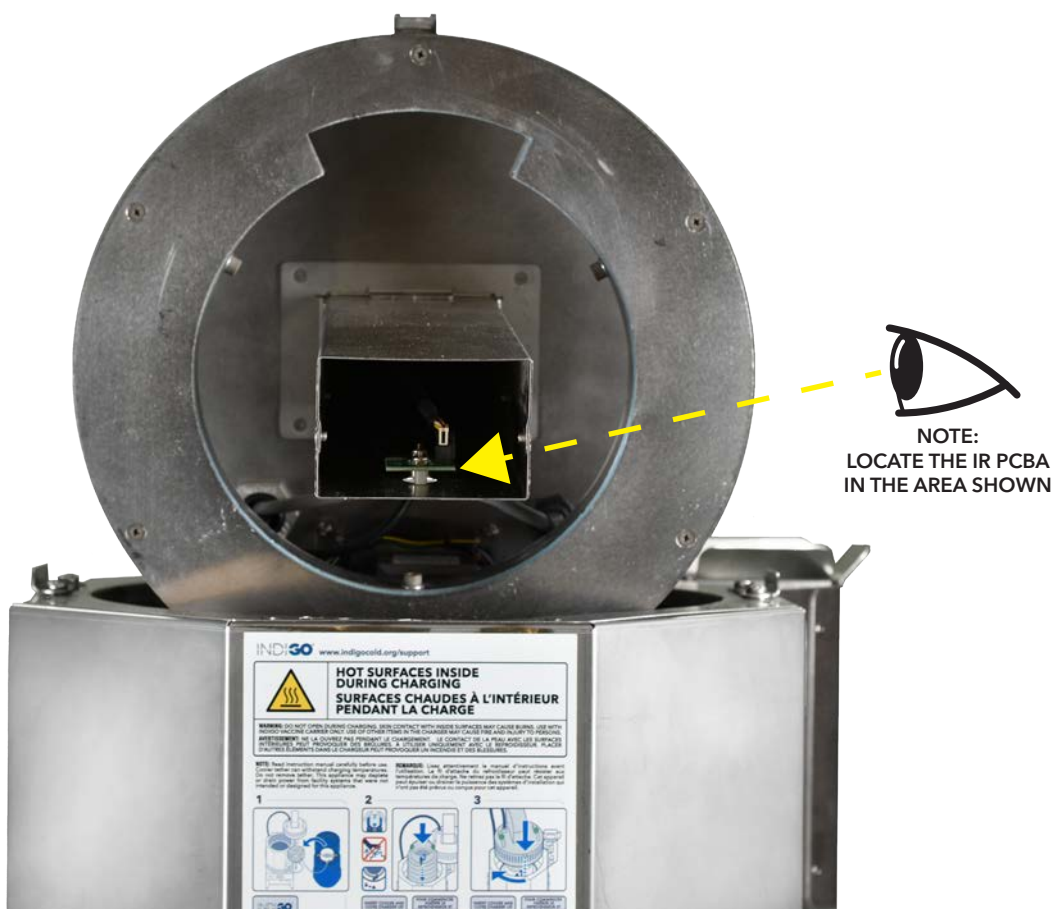

## Instructions

5. Disconnect the below cables **Table H**, by depressing the tabs at the top of each connector while gently pulling out the cable assembly away from the PCBA. **SEE Figure J** 

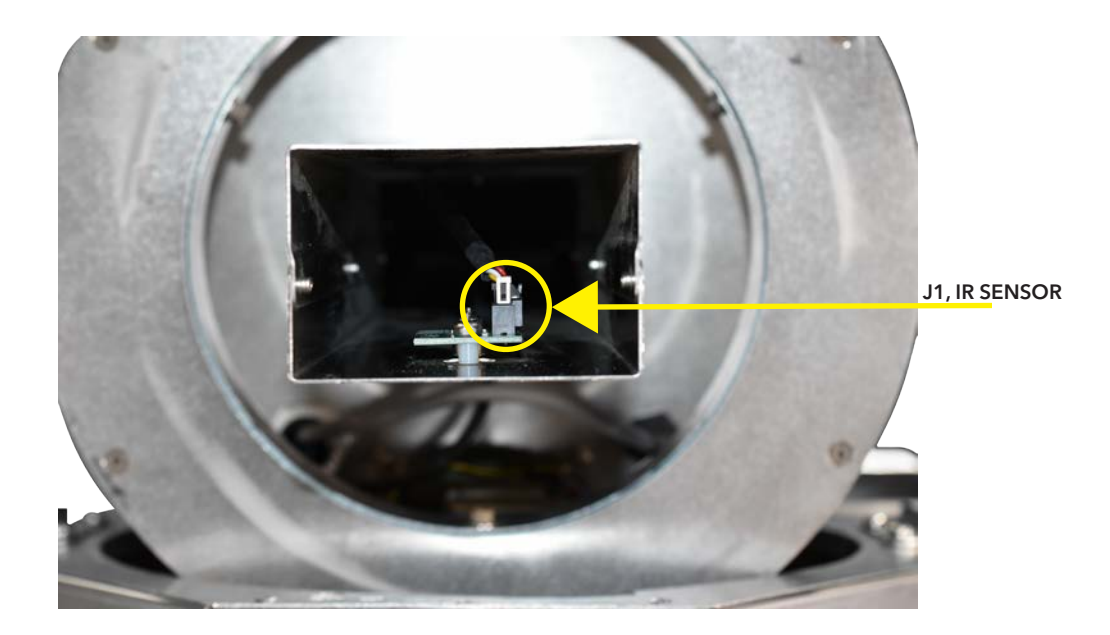

#### Table H.

| REFERENCE DESIGNATOR | DESCRIPTION |
|----------------------|-------------|
| J1                   | IR SENSOR   |
|                      |             |
|                      |             |
|                      |             |
|                      |             |
|                      |             |
|                      |             |

Figure J. - Push in TAB

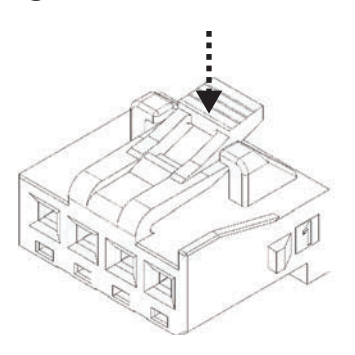

## Instructions

- 6. After all cable assemblies have been disconnected from the PCBA, remove QTY: 2, 2-56, Nylon Insert Locknut where indicated using the Low Profile Ratchet and 1/4" Socket.
- 7. Remove the PCBA.

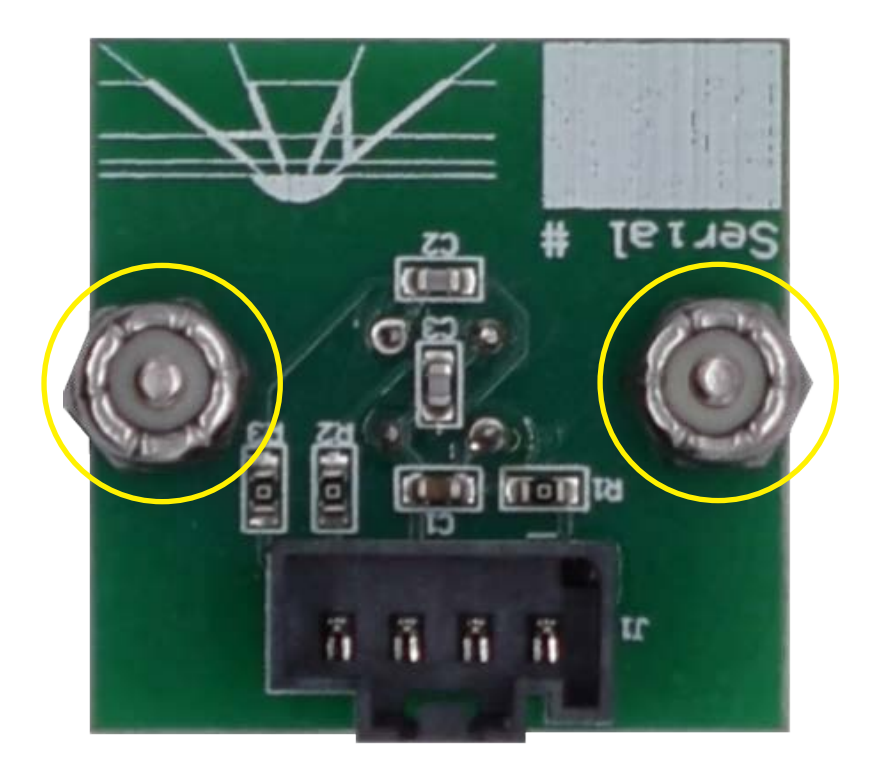

#### NEW PCBA INSTALLATION:

1. Place new PCBA and perform steps 6 to 5 in reverse order.

# **CHARGER INTERNAL FAN - REPLACEMENT**

## Instructions

- 1. Required Tools: (See Pages 2-4 for visual reference, where applicable)
- 7MM Nut Driver or Ratchet with 7MM Socket
- NO. 1 Phillips Screwdriver
- 2. Follow the "Charger Electronics Enclosure Access" instructions prior to the next step (Pages 36-37).
- 3. Disconnect the below cables **Table I**, by depressing the tabs at the top of each connector while gently pulling out the cable assembly from the PCBA. **SEE Figure K**

#### A. NOTE the routing of INT FAN cable (J21) behind the other cables.

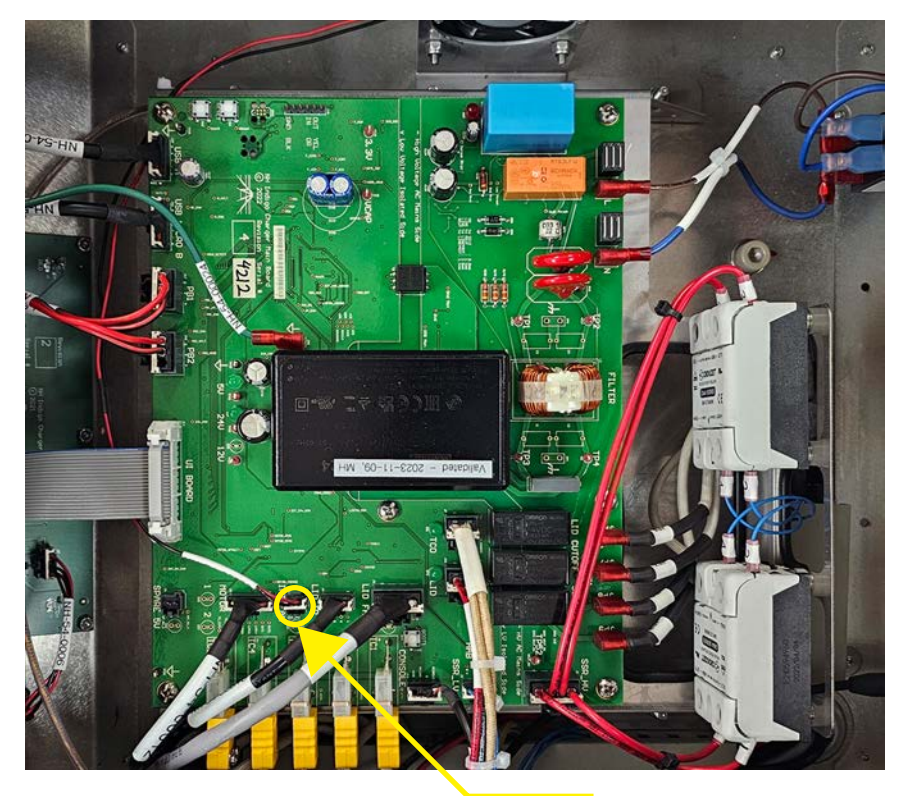

Table I.

| REFERENCE  |             |  |
|------------|-------------|--|
| DESIGNATOR | DESCRIPTION |  |
| J21        | INT FAN     |  |
|            |             |  |

#### Figure K. - Push in TAB

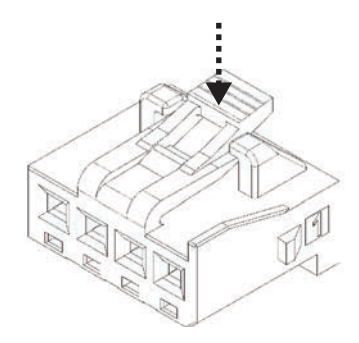

J21, INT FAN

# **CHARGER INTERNAL FAN - REPLACEMENT**

## Instructions

- 4. Remove QTY: 2, M4, Nylon Insert Locknut securing the Fan Bracket to the Chassis where indicated.
- 5. Remove the Fan Bracket, then remove QTY: 4, M4, Nylon Insert Locknut while securing the M4 X 8 Phillips Screws on the opposite side.
- 6. Remove the Fan Assembly.

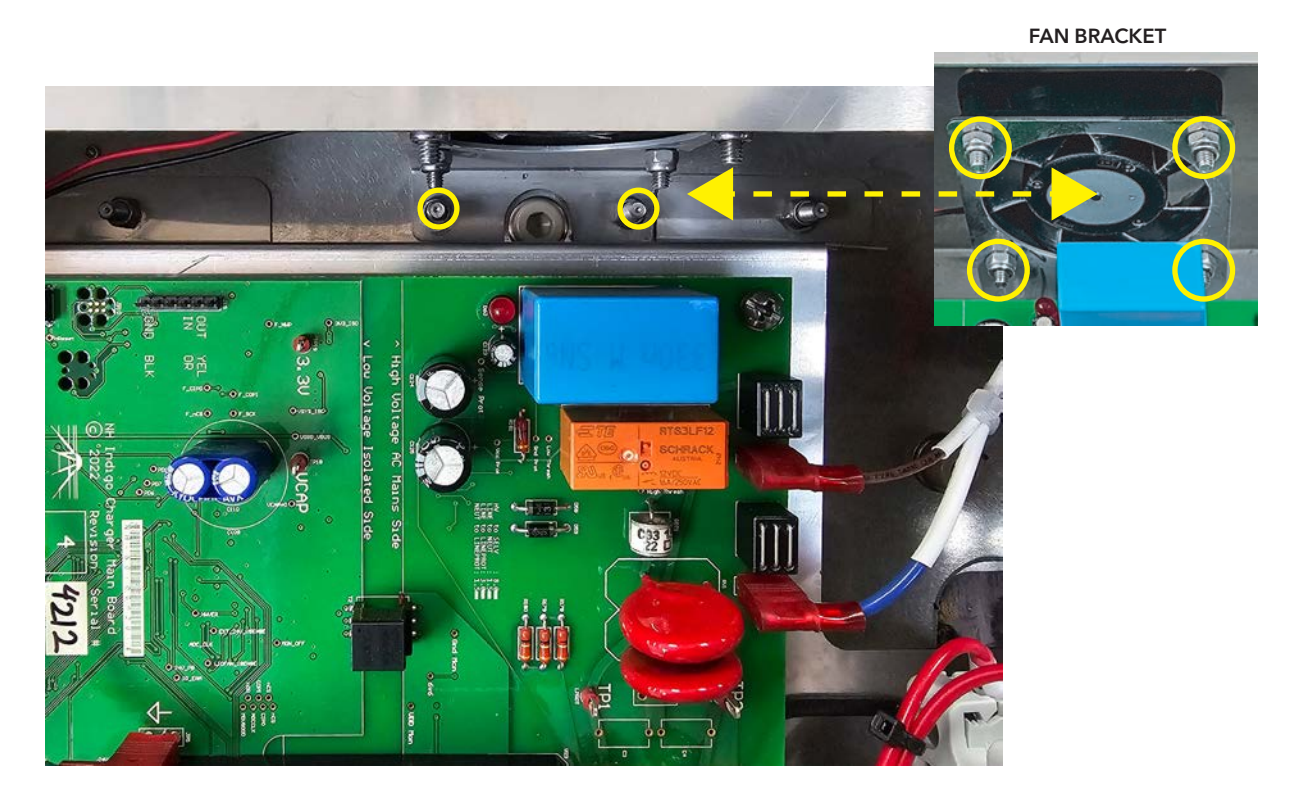

#### NEW PCBA INSTALLATION:

1. Place new Fan Assembly and perform steps 5 to 2 in reverse order.

#### A. NOTE the routing of INT FAN cable (J21) behind the other cables. (SEE STEP 3A)

- 1. Required Tools: (See Pages 2-4 for visual reference, where applicable)
- Adjustable Wrench
- NON-MARRING Pliers
- 2. Follow the "Charger Electronics Enclosure Access" instructions prior to the next step (Pages 36-37).
- 3. Locate the Power Cord connections within the area shown.

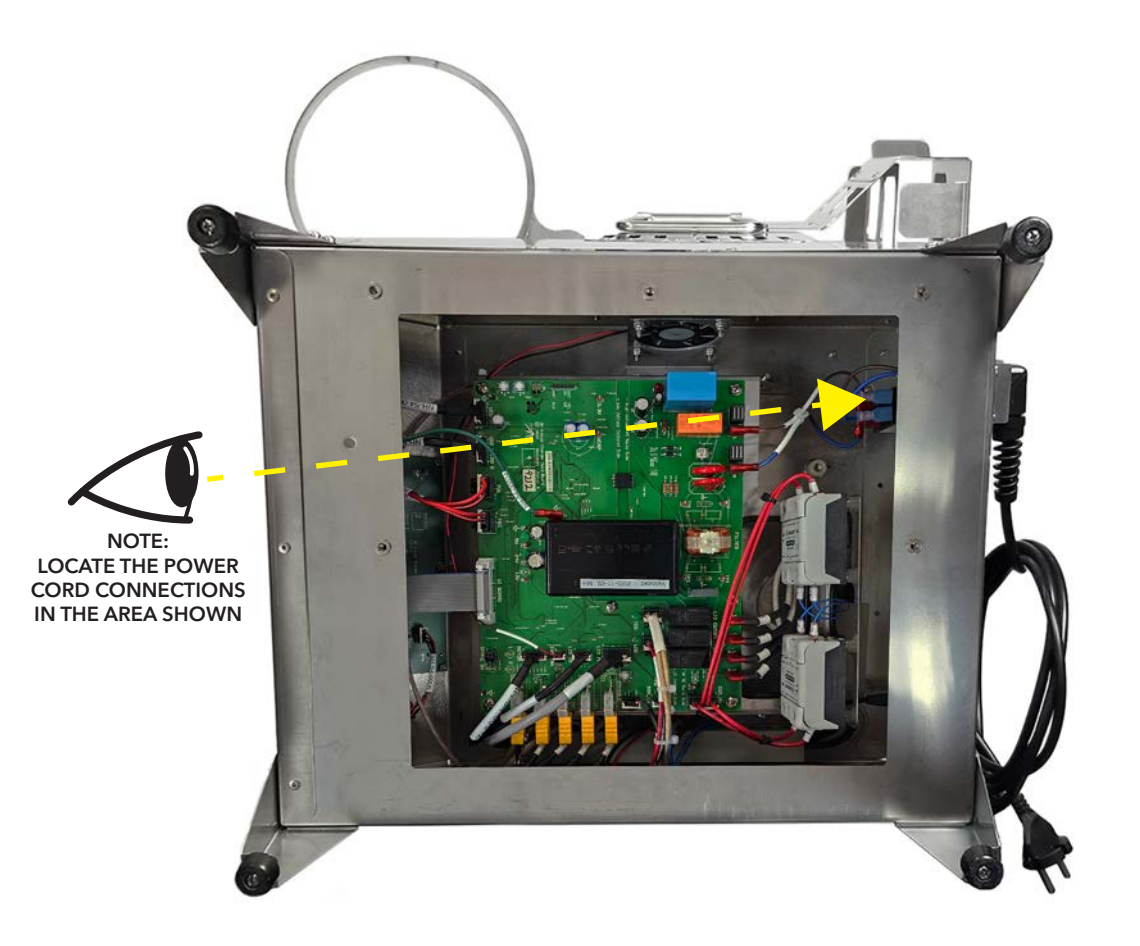

## Instructions

- 4. Disconnect the fully insulated spade terminals **Table J**, by holding onto the terminal body and gently rocking back and forth as you are pulling away from the Circuit Breaker. Take care to not aggressively pull on the cables.
- NOTE: The careful use of NON-MARRING needle nose pliers may be necessary.

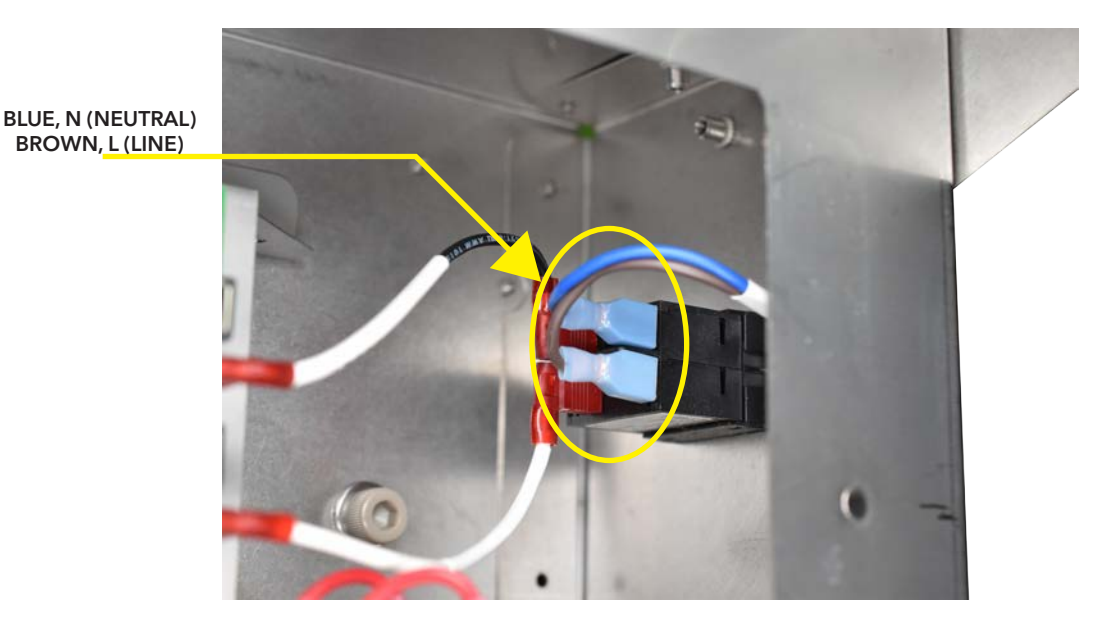

Table J.

| REFERENCE DESIGNATOR | DESCRIPTION |
|----------------------|-------------|
| BROWN                | LINE        |
| BLUE                 | NEUTRAL     |
|                      |             |
|                      |             |
|                      |             |
|                      |             |
|                      |             |
|                      |             |

NOTE: If needed, carefully pry off fully insulated spade terminals using NON-MARRING needle nose pliers.

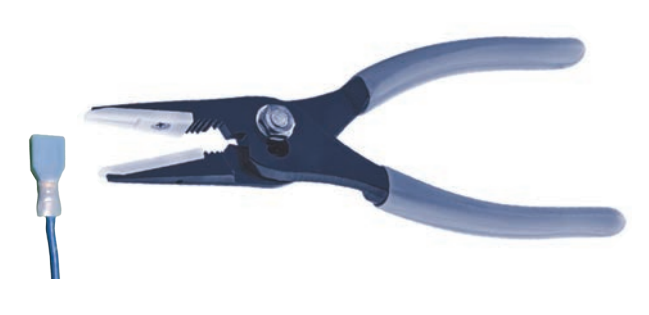

## Instructions

5. Use the adjustable wrench to remove the cable grommet nut.

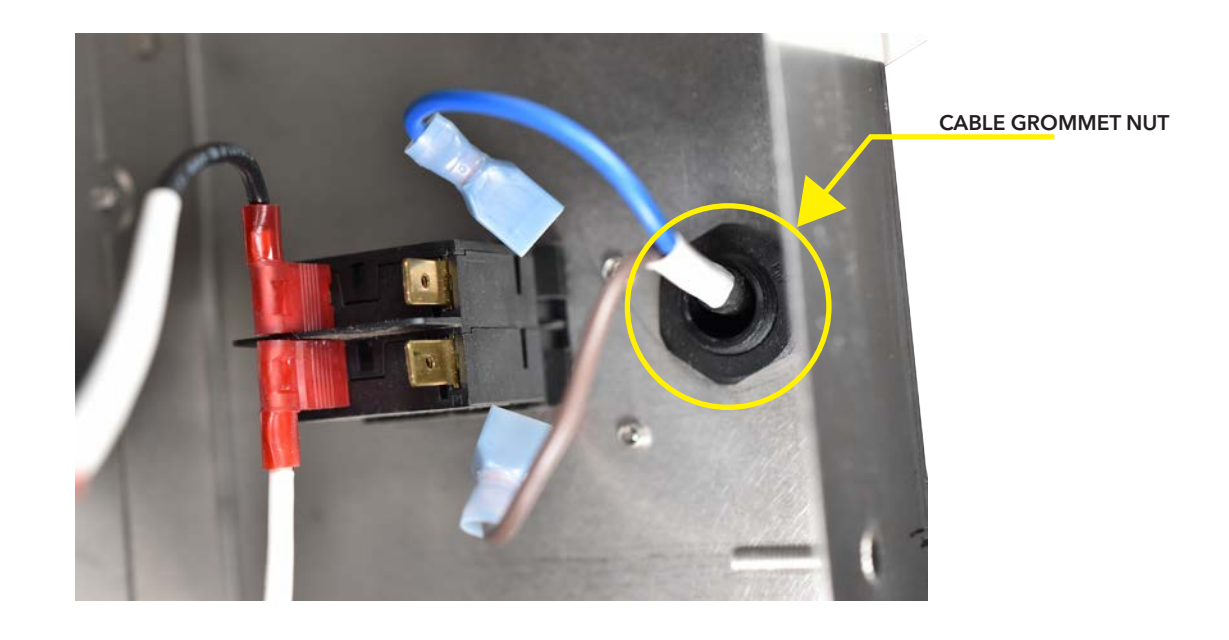

NOTE: Use adjustable wrench to remove the cable grommet nut holding the Power Cord Assembly in place.

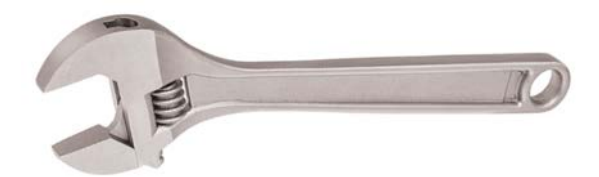

### Instructions

6. Remove the Power Cord Assembly from the rear.

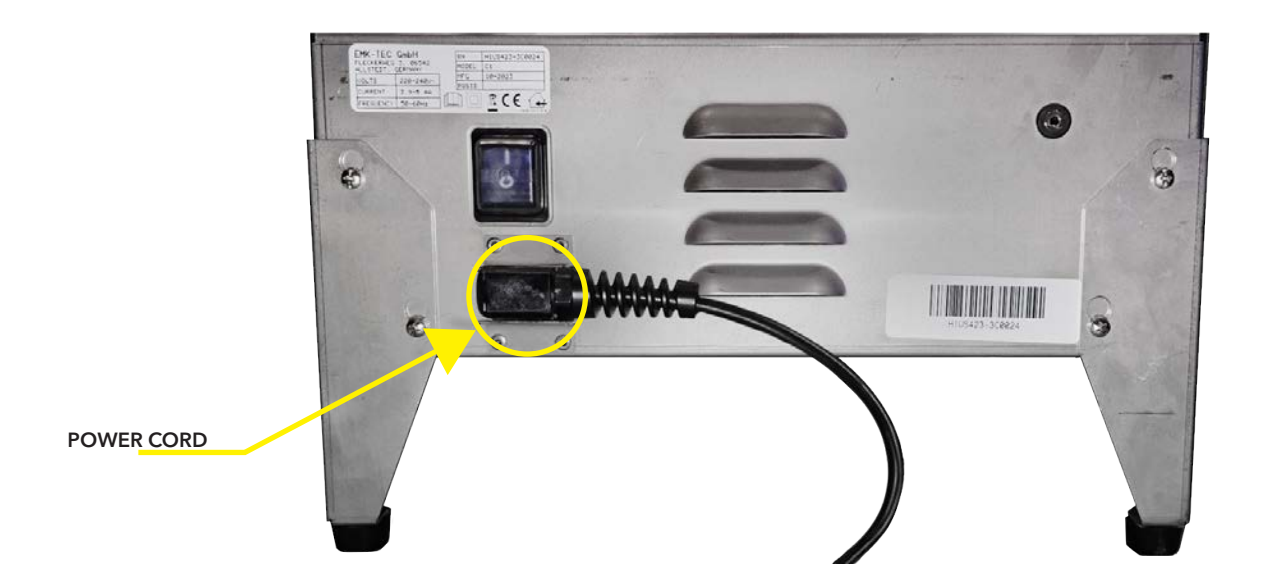

NEW POWER CORD INSTALLATION:

1. Place new POWER CORD ASSEMBLY and perform steps 5 to 4 in reverse order.

- 1. Required Tools: (See Pages 2-4 for visual reference, where applicable)
- TTL-232R-3V3-AJ
- Micro USB to USB-A
- Desktop Computer or Laptop Computer
- Android Phone
- USB On-The-Go (OTG) Adapter
- 2. If able, perform DATA DOWNLOAD procedure found in the Indigo Instruction Manual using VARO<sup>™</sup> app prior to updating ASER.
- 3. Plug TTL-232R-3V3-AJ (Serial Cable) USB-A into desktop or laptop computer and TRS connector end into charger where shown.
- 4. Establish a Serial COM Port connection by completing the SERIAL COM SETUP procedure (Pages 5-8).

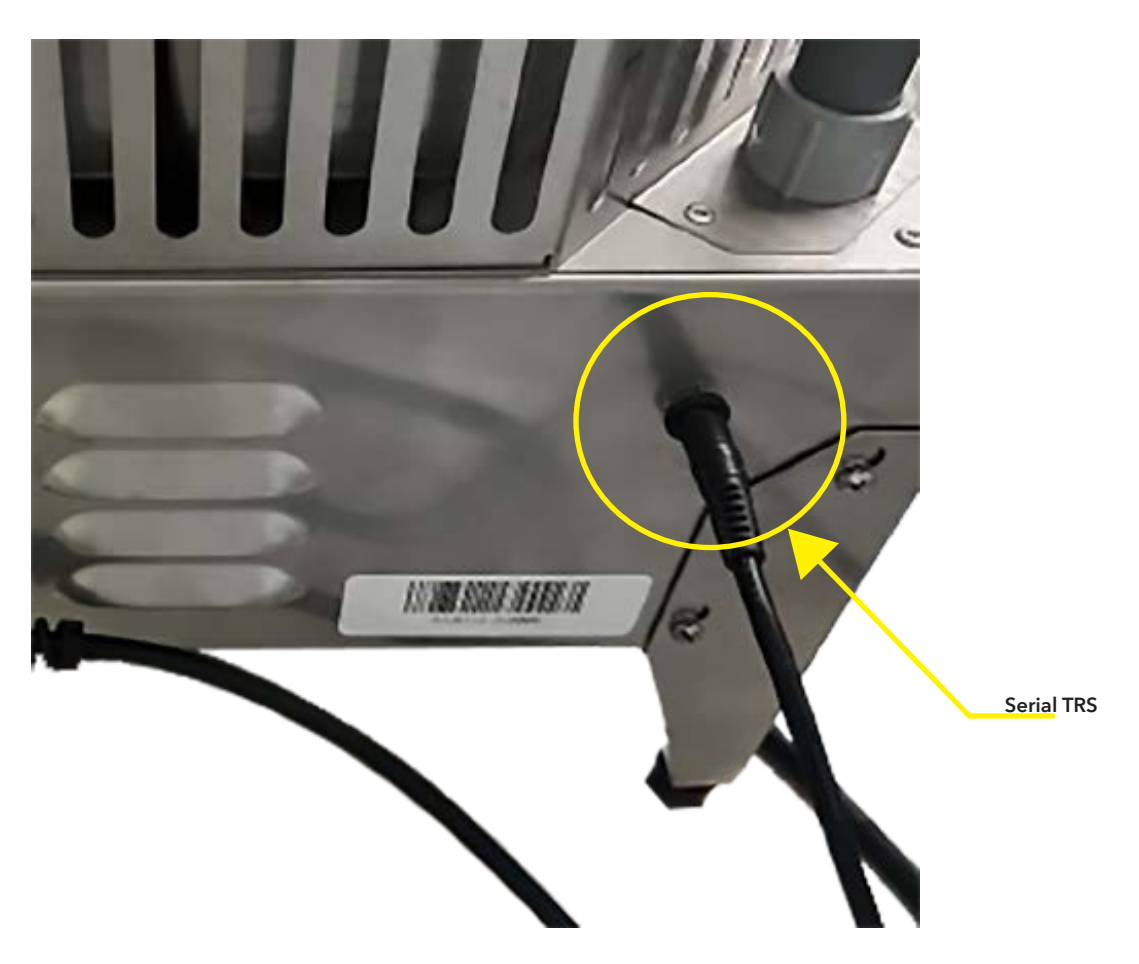

- 6. The device should immediately return the ASER.
- 7. To check the ASER, type "aser" and press enter.

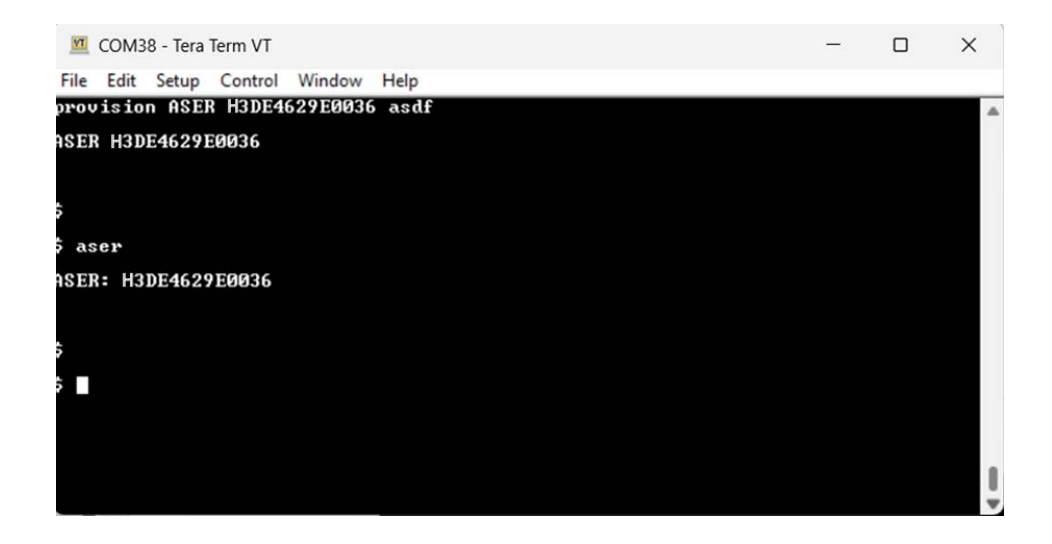

- 8. To check that the ASER successfully updated, plug the Micro USB cable end into the Charger DATA port and the USB-A end into desktop or laptop computer.
- 9. Open the file with "SYNC" in the title.

|          | Name                             | Date modified | Туре            | Size     |
|----------|----------------------------------|---------------|-----------------|----------|
|          | DATA_HISTORY                     |               | File folder     |          |
|          | 004a002a4630501120363837_60DTR_S | U             | Adobe Acrobat D | 108 KB   |
|          | 004a002a4630501120363837_CURRENT | ſ             | JSON File       | 1,247 KB |
|          | 004a002a4630501120363837_DATA_P1 | 71            | JSON File       | 1 KB     |
| <u> </u> | 004a002a4630501120363837_SYNC_P2 | 26            | JSON File       | 1 KB     |
| CONFIRM  | prov                             |               | Text Document   | 1 KB     |

### Instructions

10. Check that "ASER" was successfully updated.

|                                                                                                    | 004a002a463                                                                                                    | 80501120 004                                                                                                    | 4a002a463 $\times$                                   | +  | -    |   | × |         |
|----------------------------------------------------------------------------------------------------|----------------------------------------------------------------------------------------------------|----------------------------------------------------------------------------------------------------|------------------------------------------------------|----|------|---|---|---------|
| File                                                                                                    | Edit V                                                                                                    | iew                                                                                                    |                                                      |    |      |   | 4 |         |
| K<br>AD<br>AM<br>AM<br>AM<br>C<br>AS<br>C<br>C<br>C<br>C<br>C<br>C<br>C<br>C<br>C<br>C<br>C<br>C<br>C<br>C<br>C<br>C<br>C | DOP": " <u>yyyy</u><br>HFR": "EMK_<br>HOD": "Indi<br>OS": "E003<br>ER": "H3DE<br>DOP": "yyyy<br>HFR": "EMK_<br>HOD": "Indi<br>QS": "E003<br>ER": "004a<br>V": "V1.0<br>Cords": [<br>ELT": "P22<br>TCW": "P4E<br>VC": 6.3,<br>DRV": 0 | /-mm-dd",<br>TEC_GmbH"<br>lgo_Charge<br>3/tbd",<br>4629E0036<br>/-mm-dd",<br>TEC_GmbH"<br>lgo_Charge<br>3/tbd",<br>4002a46305<br>4-H",<br>26DT23H52M<br>0T0H0M0S", | er_C1",<br>",<br>er_C1",<br>er_C1",<br>301120363837' | ., |      |   |   | CONFIRM |
| Ln 1,                                                                                                    | Col 1                                                                                                    | 100%                                                                                                    | Unix (LF)                                            |    | UTF- | 8 |   |         |

## FIRMWARE UPDATE - CHARGER

- 1. Required Tools: (See Pages 2-4 for visual reference, where applicable)
- Micro USB to USB-A
- Desktop Computer or Laptop Computer
- Android Phone
- USB On-The-Go (OTG) Adapter
- 2. If able, perform DATA DOWNLOAD procedure found in the Indigo Instruction Manual using VARO<sup>™</sup> app prior to updating FIRMWARE.
- 3. Download the most recent charger firmware version UF2 file. Charger firmware versions will end in "-H", ex: 1.0.0-H.
- 4. Using the micro-USB to USB-A cable, connect the computer to the charger micro-USB "DATA" port.

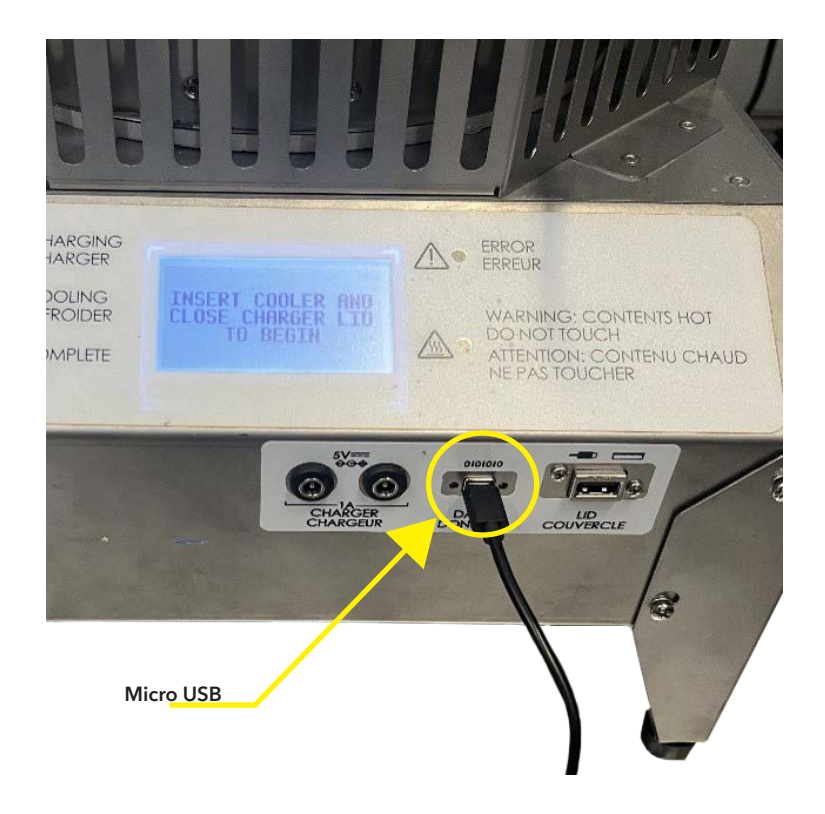

## FIRMWARE UPDATE - CHARGER

- 5. Wait until a file window pops up or a new "USB Drive" (For Example "D:" shown below) appearing under "This PC" while viewing File Explorer.
- 6. Drag or copy and paste the UF2 file onto the charger's file window.

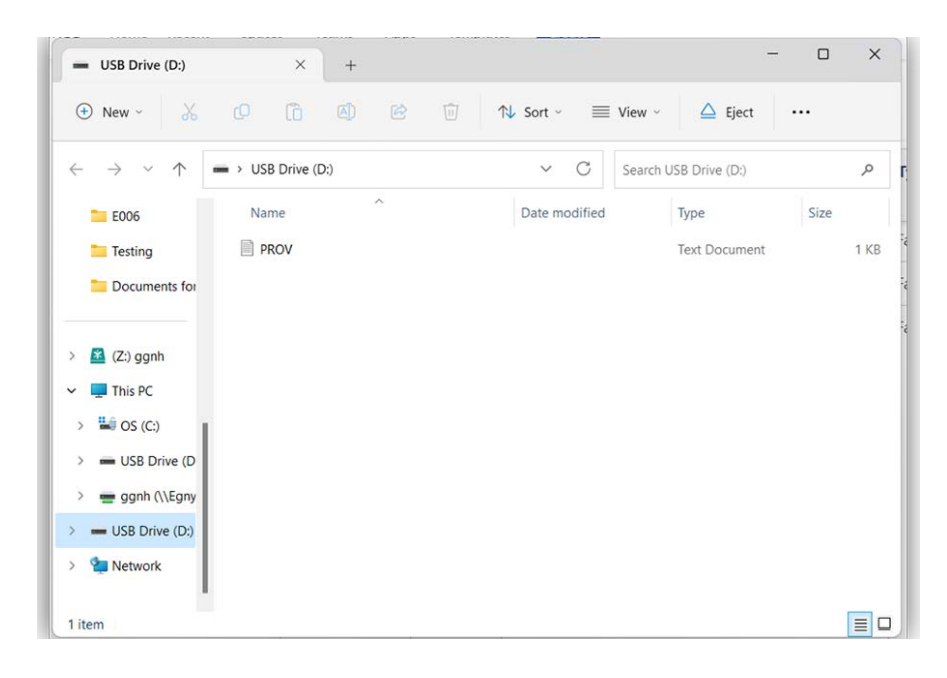

## FIRMWARE UPDATE - CHARGER

## Instructions

7. Dismiss the warning by pressing "Skip" or "Cancel".

| 1 Interrupted Action                               | on                                                             |                                            | - 0                         | ×                   |
|----------------------------------------------------|----------------------------------------------------------------|--------------------------------------------|-----------------------------|---------------------|
| An unexpected error to receive this error problem. | or is keeping you fr<br>or, you can use the e                  | om copying the file<br>rror code to search | e. If you con<br>for help w | ntinue<br>vith this |
| Error 0x800701B1:                                  | A device which doe                                             | es not exist was spe                       | cified.                     |                     |
| indigo-<br>Type: Ul<br>Size: 50<br>Date m          | charger2-fw_ff3_del<br>F2 File<br>5 KB<br>odified: 3/22/2023 ( | oug_v0.8.1.uf2<br>3:59 AM                  |                             |                     |
|                                                    | Try Again                                                      | Skip                                       | Canc                        | el                  |
| △ Fewer details                                    |                                                                | K                                          |                             |                     |
### FIRMWARE UPDATE - CHARGER

#### Instructions

8. Wait until the file window pops up again or the "USB Drive" (For Example "D:" shown below) reappearing under "This PC" while viewing File Explorer.

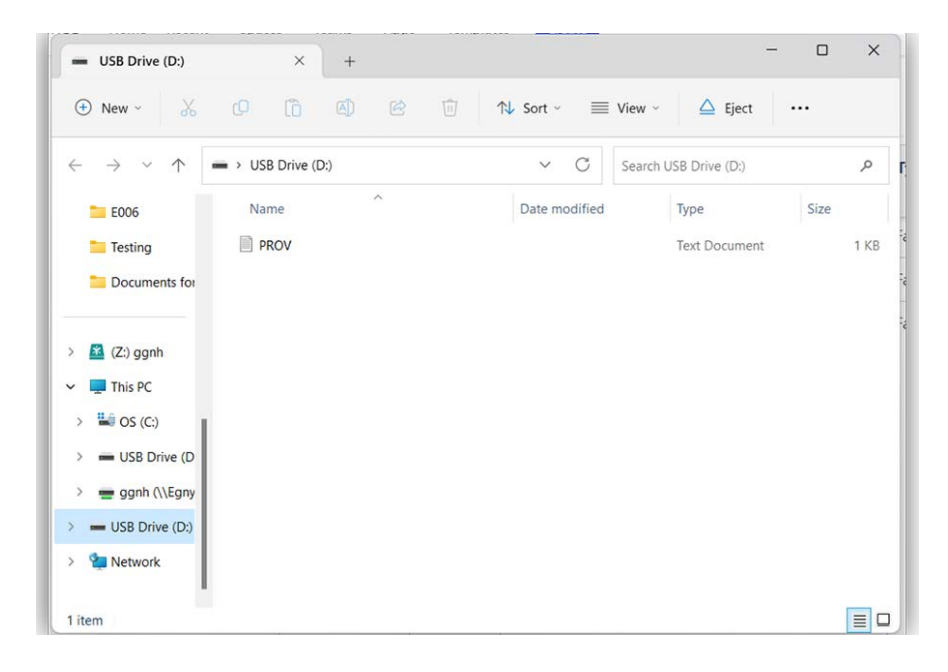

### FIRMWARE UPDATE - CHARGER

#### Instructions

9. Check that the update was successful by opening the PROV file.

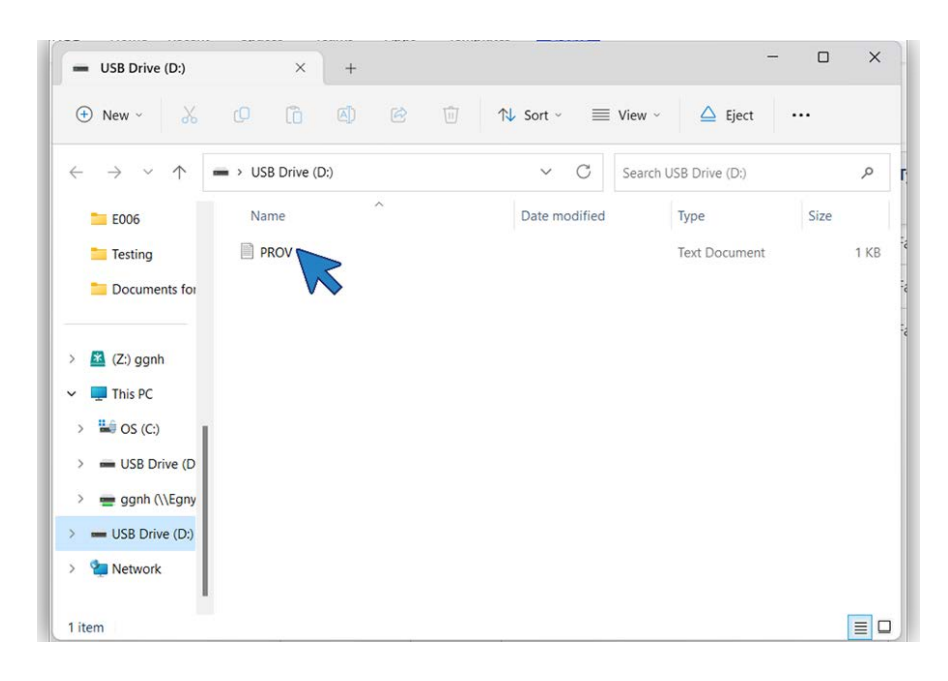

### FIRMWARE UPDATE - CHARGER

#### Instructions

10. Check the firmware version in the "LSV" field.

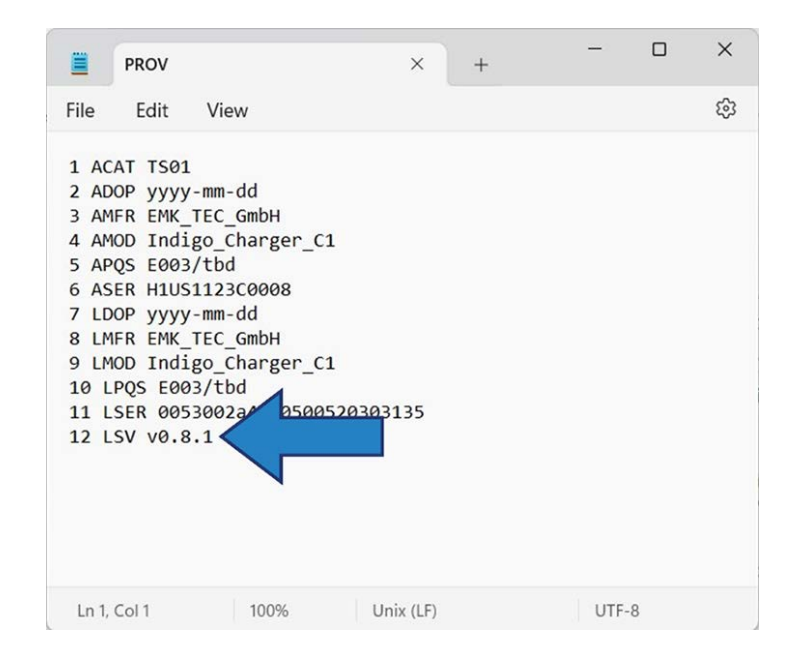

# **CHARGER - TROUBLESHOOTING**

#### **Error Codes**

If an error occurs, the charge will continue and the error will show on screen. Take actions listed below if errors occur.

| ERROR       | MEANING                                              | ACTION                                                                                                    |
|-------------|------------------------------------------------------|----------------------------------------------------------------------------------------------------|
| 1101-1106   | Charge interrupted,<br>lid opened during<br>charging | If lid was not opened during charge, try another charge. If error per-<br>sists, use alternate charger.                                                          |
| 1151-1155   | Charge interrupted,<br>long button press             | No action required, caused by user intentionally ending charge.                                                                                                  |
| 1160        | Charged interrupted,<br>stopped by user              | No action required, caused by user intentionally ending charge.                                                                                                  |
| 1201-1204   | Charge interrupted,<br>mains power out of<br>range   | Check power source to make sure that the power requirements are met.                                                                                             |
| 15001-15005 | Cooler lid USB com-<br>munications issue             | Check if cooler lid cold life was updated to "5 DAYS" after the charge.<br>If not, try charging a different carrier. If error persist, use alternate<br>charger. |

# **CHARGER - TROUBLESHOOTING**

#### Fault Codes

If a fault occurs, the charge will stop and show the error on screen. Press to clear the fault and restart charge. If the fault persists, use an alternate charger.

| FAULT           | MEANING                     |
|-----------------|-----------------------------|
| 1001, 1003-1006 | Mains power issue           |
| 1002            | Heater over temperature     |
| 2001, 2002      | Lid fan issue               |
| 2003            | Internal fan issue          |
| 3001-3004       | Lid vent issue              |
| 4001, 4011-4015 | Board temperatures too hot  |
| 5001            | USB issue                   |
| 6001, 6002      | Power barrel issue          |
| 11011-11045     | Thermocouple issue          |
| 11051-11055     | Spring thermocouple issue   |
| 12001-12003     | IR sensor issue             |
| 16001           | Heater communications issue |

# **CHARGER - TROUBLESHOOTING**

#### **Other Issues**

| ISSUE                                                                                                    | ACTION                                                                                                    |
|----------------------------------------------------------------------------------------------------|----------------------------------------------------------------------------------------------------|
| Charger does not move past<br>"CLOSE CHARGER LID TO<br>BEGIN" screen when charger<br>lid is placed on the charger.                                                                                                    | Check that the charger lid is fully seated on the charger. If done correctly, the<br>charger lid will drop into place so that it is flush with the charger body. The<br>charger will not start if the charger lid is not in the charging position. If issue<br>persists, disconnect charger from power, wait 2 minutes, then restart. If the<br>screen still does not change, mark as defective and use alternate charger.                                                                                                    |
| When the cooler lid USB is<br>connected to the charger,<br>the charger does not move<br>past the "CONNECT COOLER<br>LID USB TO BEGIN" screen<br>or cooler lid cold life does<br>not update to "5 DAYS" after<br>charge. | Disconnect charger from power, wait 2 minutes, then restart. If issue persists, try charging a different carrier. If the issue is resolved using a different carrier, try connecting original cooler lid USB to a computer. If lid file system does not show up on the computer, see "Cooler Lid Reset" in Indigo Technician Manual. If the issue is still not resolved, see "Cooler Lid Replacement" in Indigo Technician Manual. If issue is not resolved using a different carrier, mark charger as defective and use alternate. |
| Charge successfully com-<br>pleted and screen shows<br>"CHARGE COMPLETE" but<br>cooler lid cold life indicator<br>did not update to "5 DAYS".                                                                           | Try disconnecting and reconnecting the cooler lid USB from the charger. If<br>the cold life indicator still does not update to "5 DAYS", try connecting lid USB<br>to a computer. If lid file system does not show up on the computer, see "Cool-<br>er Lid Reset" in Indigo Technician Manual. If the issue is still not resolved, see<br>"Cooler Lid Replacement" in Indigo Technician Manual.                                                                                                    |

## **DISPOSAL AND RECYCLING GUIDELINES**

When the Indigo Vaccine Carrier is no longer in use, to fully decommission, remove the cooler from the bag and cut the tether from the cooler lid to the cooler. Label the cooler as "Non-functioning" before discarding. When an Indigo Charger is no longer in use, decommission it by unplugging it and labeling it "Non-functioning."

WARNING: Do not attempt to remove or modify the insulation within the charger heating enclosure. Doing so may result in irritation of the skin, eyes, and lungs.

WARNING: Do not attempt to remove or modify the electronics within the charger, as this is a high voltage electrical hazard. Doing so may result in electrical shock.

Disposal of the Indigo system must be made according to local appliance disposal and recycling regulations.

Major materials in the vaccine carrier include:

- Stainless steel (cooler)
- Desiccant (cooler)
- Water (cooler)
- Lithium-ion battery (cooler lid)
- Polypropylene foam (cooler lid)
- Polycarbonate (cooler lid)

- Nylon fabric (bag)
- Polyethylene foam (bag)

Major materials in the charger include:

- Stainless steel
- Fiberglass insulation
- Mica insulation

Contact your service provider for further information. See the service contract card in the card holder on the top inside panel of the bag or visit **indigocold.org/support** for service contact information.

## WARRANTY TERMS AND CONDITIONS

Contact your service to make a warranty claim. See the service contact card in the card holder on the top inside panel of the bag or visit **indigocold.org/support** for service contact information. The following coverage will be provided:

Two-year warranty on the Indigo Vaccine Carrier and Charger, beginning at the date of shipment from manufacturer, included at no extra cost. Under warranty coverage, the manufacturer will repair or replace device components that have failed in the use of the device for its designed intent. Free warranty coverage does not include the following cases:

- Damage caused by improper use or improper maintenance.
- Damaged caused by attempted repairs done by a non-designated repair department.
- Damaged caused by force majeure.
- Damaged occurring after the warranty period has expired.

# IND GO®

IndigoCold.org